# VS-RC202instruction manual

# Content

| VS- | RC202instruction manual                                |
|-----|--------------------------------------------------------|
| 1.  | Introduction                                           |
| 2.  | Specifications                                         |
| 3.  | Notice                                                 |
| 4.  | Circuit appearance                                     |
| 5.  | I/O3                                                   |
| 6.  | Board dimension                                        |
| 7.  | Circuit diagram                                        |
| 8.  | Software Overview of the VS-RC20210                    |
| 9.  | How program works                                      |
| 10. | Setup12                                                |
| Α   | ) Install the driver of the USB-UART conversion chip12 |
| B   | ) Download the Arduino IDE14                           |
| С   | ) Enable to program VS-RC202 on the Arduino IDE16      |
| D   | ) Enable to use file system of the VS-RC202            |
| E   | Enable to use the VS-RC202 libraries                   |
| 11. | vs-rc202.cpp List of Functions21                       |
| Α   | ) Initialization                                       |
| B   | Sensor / Power Management                              |
| С   | ) Servo motor control                                  |
| D   | ) Play motion                                          |
| E   | ) LED Control                                          |
| F   | Buzzer Control                                         |
| G   | ) Reading and writing of the memory map                |
| 12. | How to edit memory map directly                        |
| 13. | <b>Memory map</b>                                      |

# 1. Introduction

This is the instruction manual to explains how to use and specifications of "VS-RC202" that is wireless robot controller board with ESP-WROOM-02. Before using the board, read this manual carefully and use safely.

# 2. Specifications

| size             | W40× D52 (mm) The size of the PCB part not including the antenna |
|------------------|------------------------------------------------------------------|
| weight           | 16.6g                                                            |
| CPU              | ESP-WROOM-02                                                     |
| Deserve serve ha | DC 4.5 to 8.0 V                                                  |
| Power supply     | NiMH 4                                                           |
| autout           | Servo motor (or LED) ×10                                         |
| output           | The piezoelectric buzzer × 1                                     |
| input            | Analog sensor input $\times$ 3                                   |
| mput             | Ultrasonic sensor input $\times$ 1                               |
|                  | USB microB $\times$ 1                                            |
| interface        | Serial port (3.3v level) $\times$ 1                              |
|                  | I2CPort (3.3v level) $\times$ 1                                  |

# 3. <u>Notice</u>

When using the board please note the following lists.

- O Do NOT give a strong shock to the VS-RC202 (hereinafter referred to the board).
- O Do NOT wet the board and use in a humid or dusty place. There is a risk of short circuit.
- O If the smoke from the board has occurred, please turn off the power immediately.
- O Please Do NOT use or store the board within reach of little children.
- O When using the board, the components may become hot Do NOT touch them.
   Do NOT touch the metal part of the board there is a risk of short circuit with static electricity.
   Please hold the edge of the board.
- O When the pin headers are short by metal parts, there is a risk of failure due to excessive current.

## 4. <u>Circuit appearance</u>

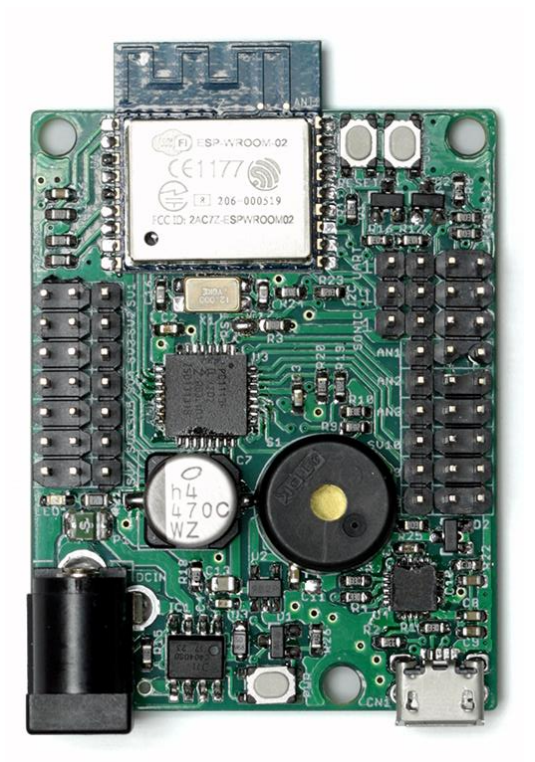

5. <u>I/O</u>

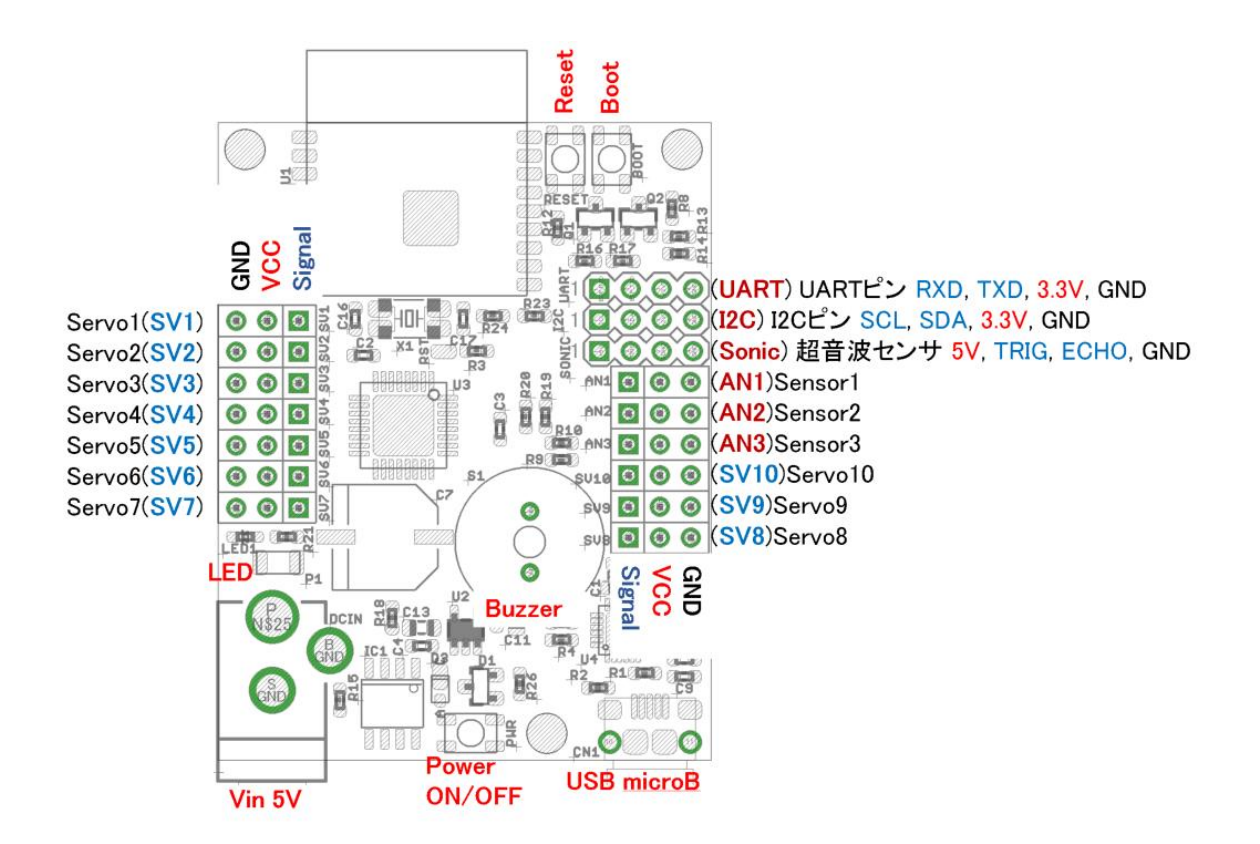

#### [Vin]

Power input range(Vin) is between 4.5V and 8V. Recommended voltage is between 4.8 and 5V. The power-supply voltage of the analog sensor, I2C and UART is 3.3V. Vin line is connected to the VCC of the servomotor and the ultrasonic sensor directly.

If you use a servo motor and ultrasonic sensor, a power supply voltage should be 5V.

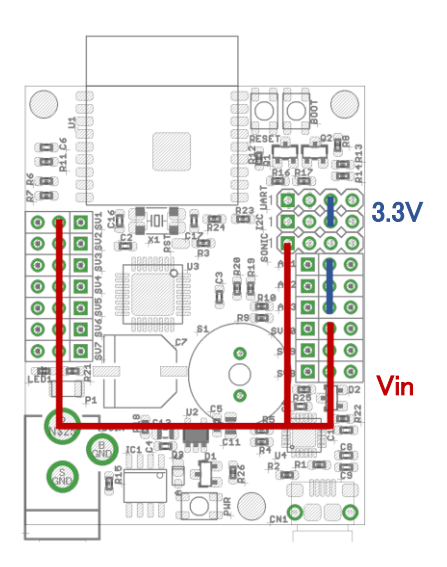

#### [Power ON / OFF]

When you press the power button for 3 seconds and release you can turn ON/OFF the power of the baord. But if there is a USB power supply it will automatically power ON.

By default setting, if the power supply voltage is lower than 4.6V, the power will turn off automatically for battery protection. But there is the USB power supply it will not.

#### [LED]

LED lights up when power is ON.

#### [USB microB]

USBmicroB port is connected to the UART port of ESP-WROOM-02. It is for programming with Arduino IDE.

#### [Reset · Boot button]

When you press the Reset button, the ESP-WROOM-02 will restart. When you press the Reset button while pressing Boot button, ESP-WROOM-02 will start in boot mode.

#### [Servo1-10 (SV1-10)]

Only connect Servo motor or LED to SV1-10. If you drive plural of LED please use FET because there is a risk of the failure cause of output high current from LPC1113. OctopusLED light brick (blue) which you can buy vstone robot shop is easy and convenient led module. Please note that if you enable the buzzer function SV9,10 can not be used.

#### [Sensor1-3 (AN1-3)]

These are ADC input port. Connect analog sensors.

# [SONIC]

This is the input port of the ultrasonic sensor. You can connect the HC-SR04.

# [I2C· UART]

I2C / UART bus port. Since the UART port also used to write the sketch of the ESP-WROOM-02, please do not connect anything when writing a sketch from the Arduino IDE.

### [Buzzer]

a piezoelectric buzzer.

# 6. Board dimension

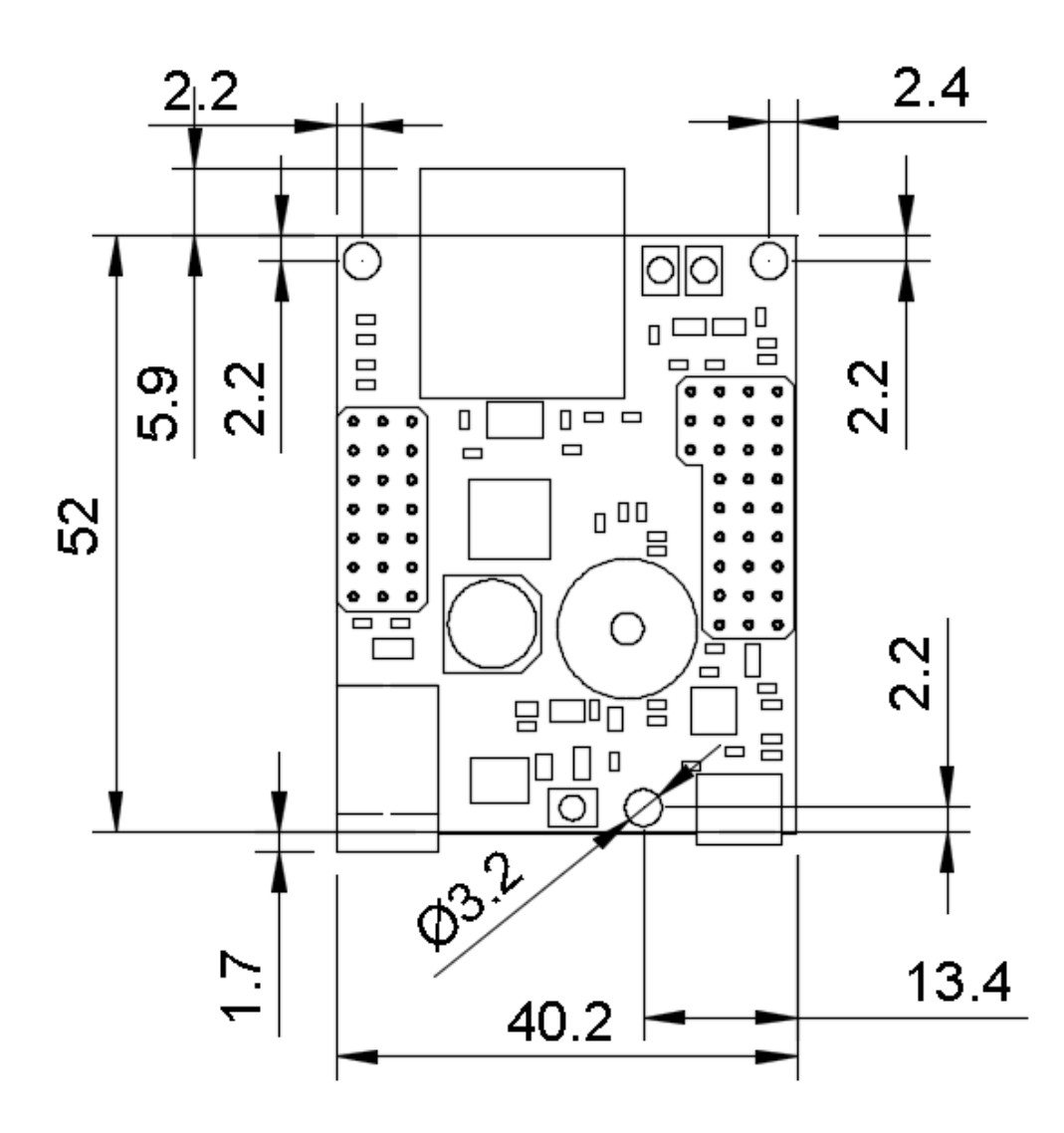

# 7. <u>Circuit diagram</u>

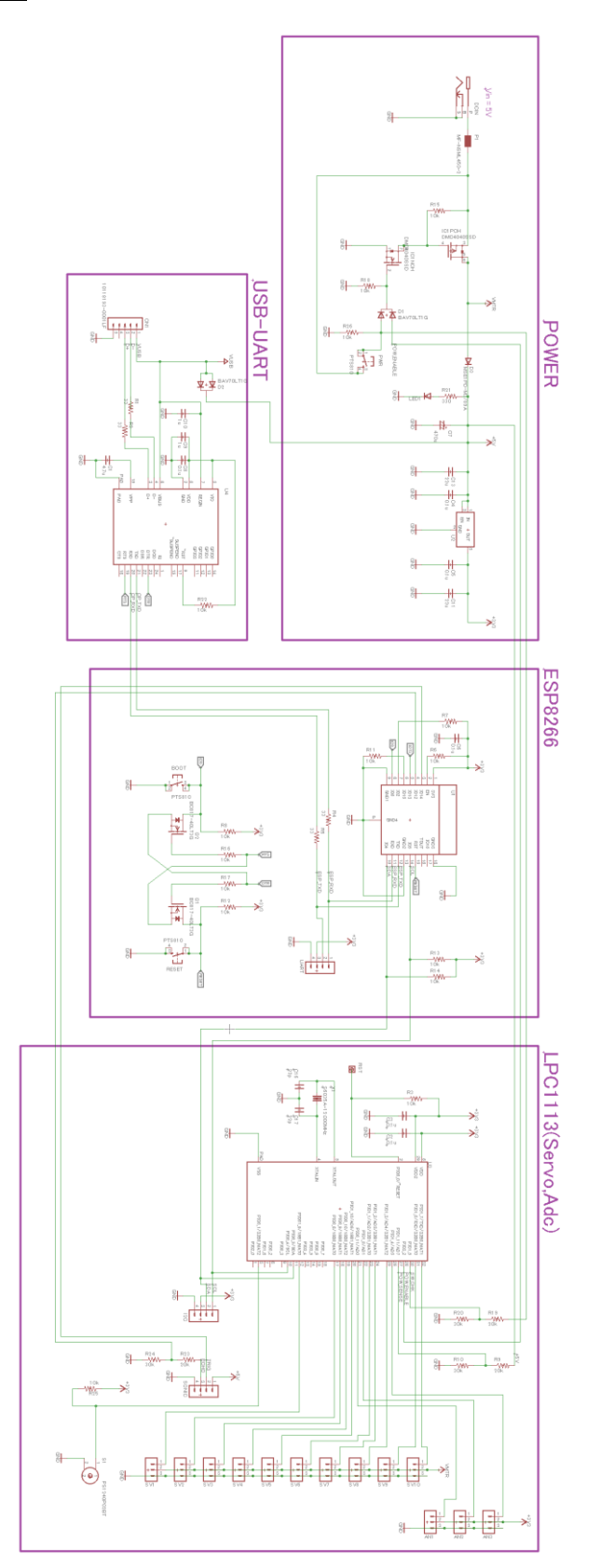

# [Enlarged view]

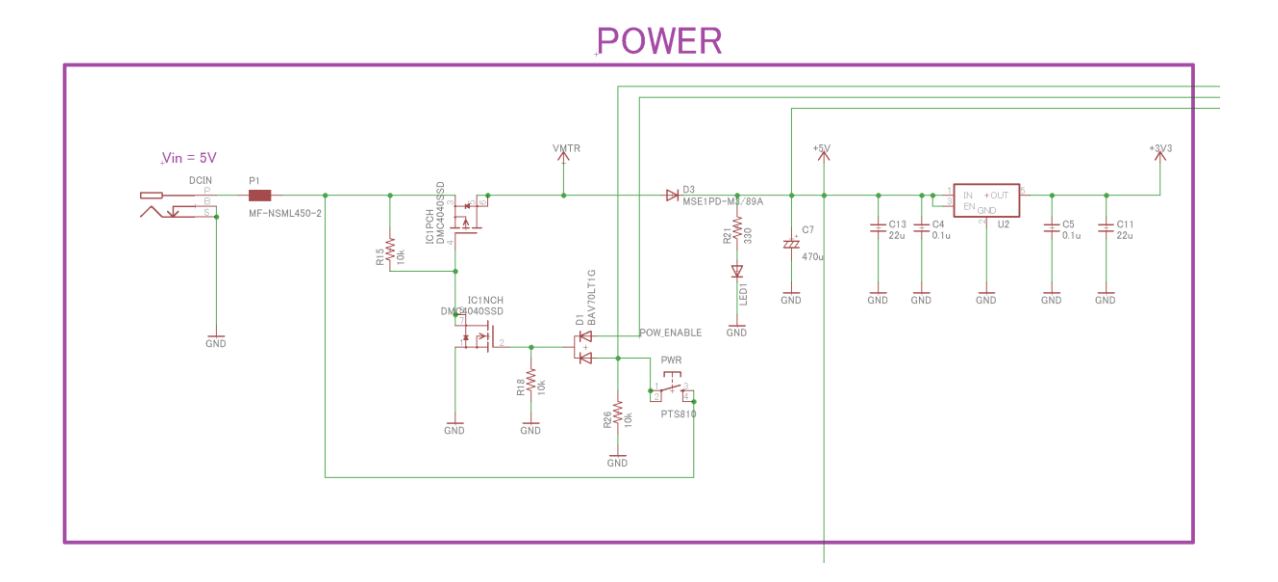

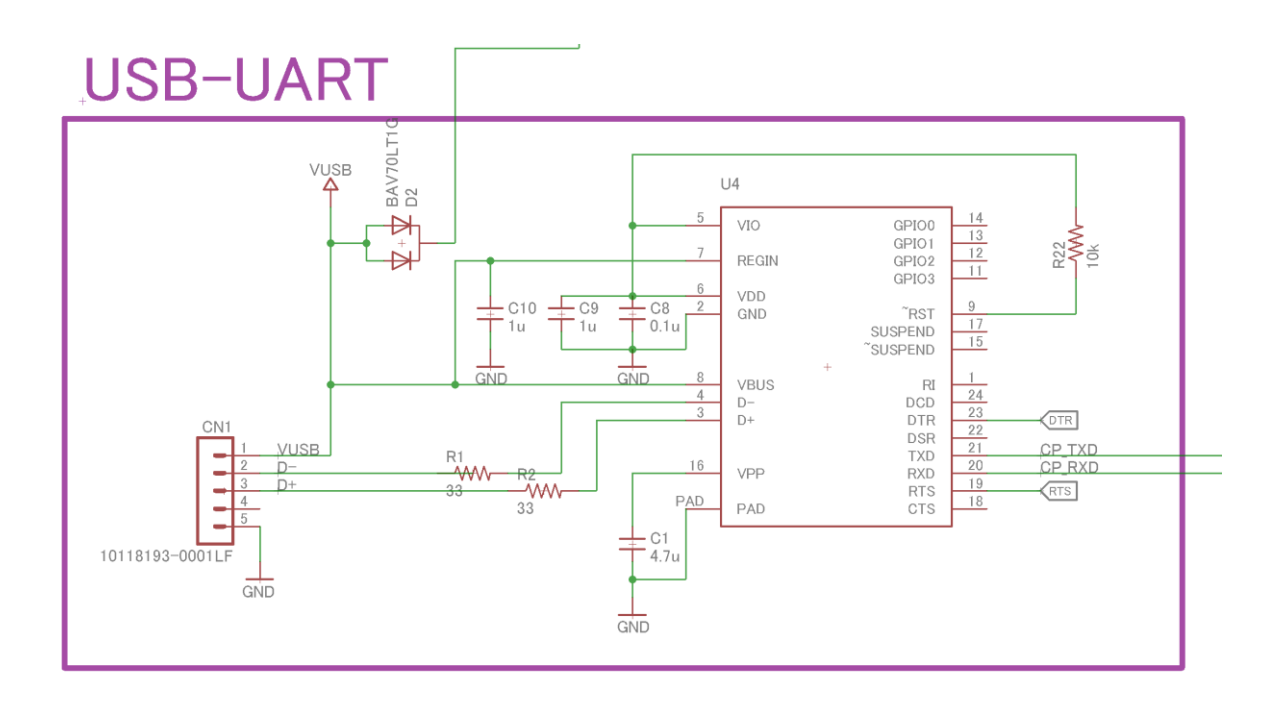

# ESP8266

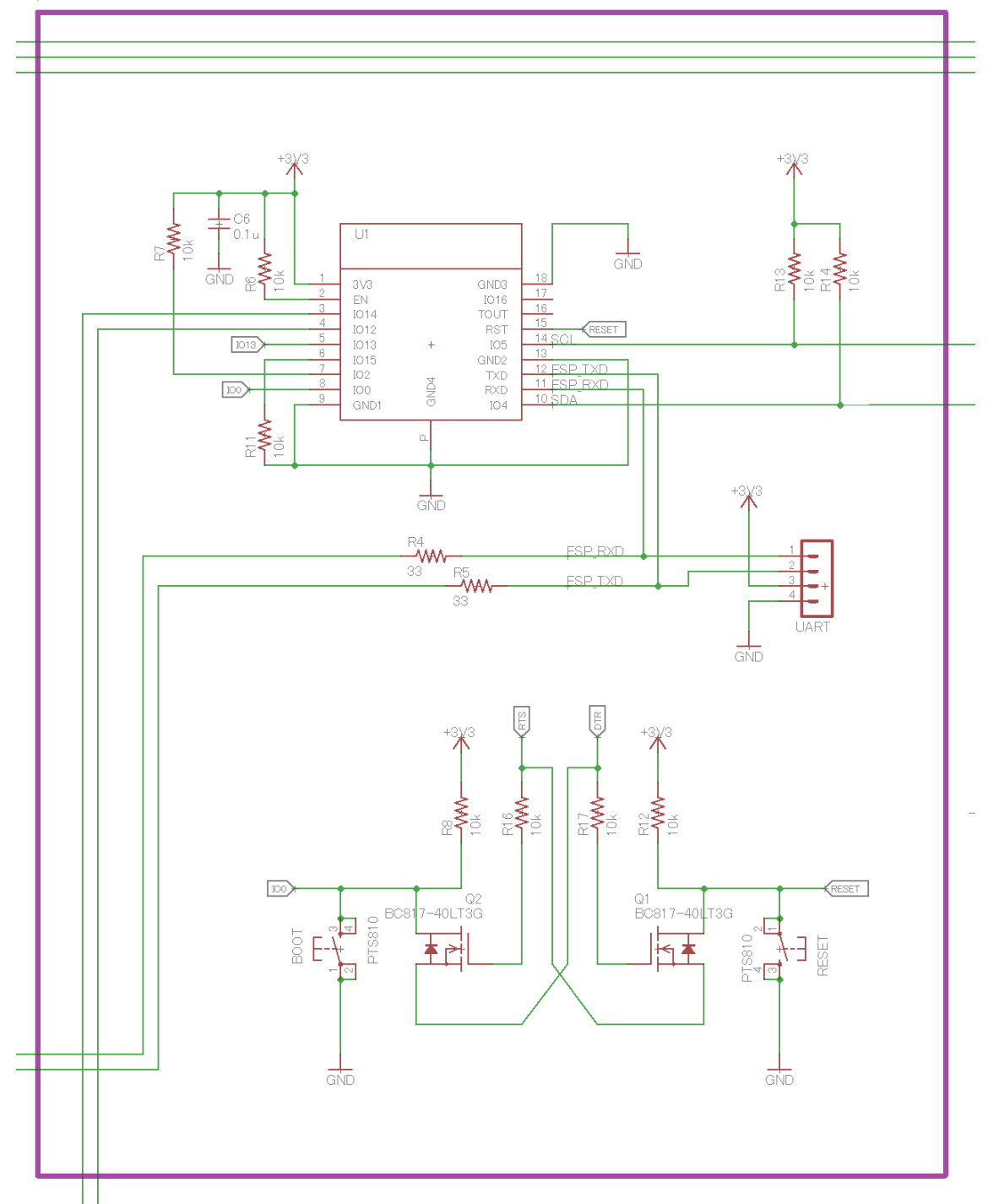

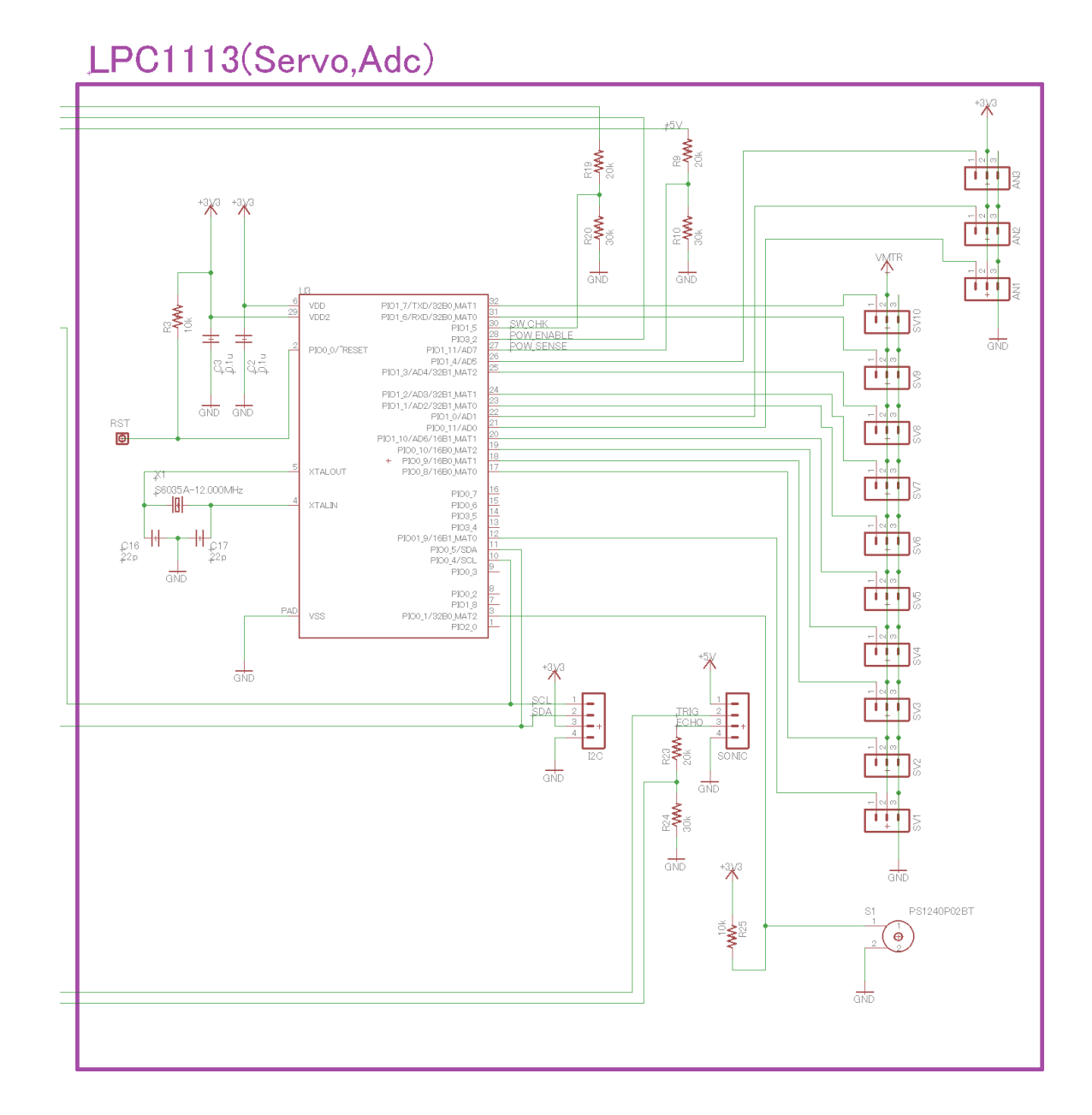

## 8. Software Overview of the VS-RC202

The concept of VS-RC202 is "Make it easy to develop a robot connected to the network ". which is Wi-Fi module "ESPWROOM-02" is mounted on the board and you can program it with the Arduino IDE.

ESP-WROOM-02 is not suitable for controlling motors and sensors directly. Therefore, the VSRC202 is equipped with ARM CPU(LPC1113), This CPU controls servo motors and sensors. In addition, it also has the function of interpolation processing of the servo motor.

You basically program either one of following method.

"Receiving the instruction from the smart phone via Wi-Fi, and transfer command to the LPC1113" "Transfer some command to the LPC1113 and receive the result, and transfer the results to the cloud or web services "

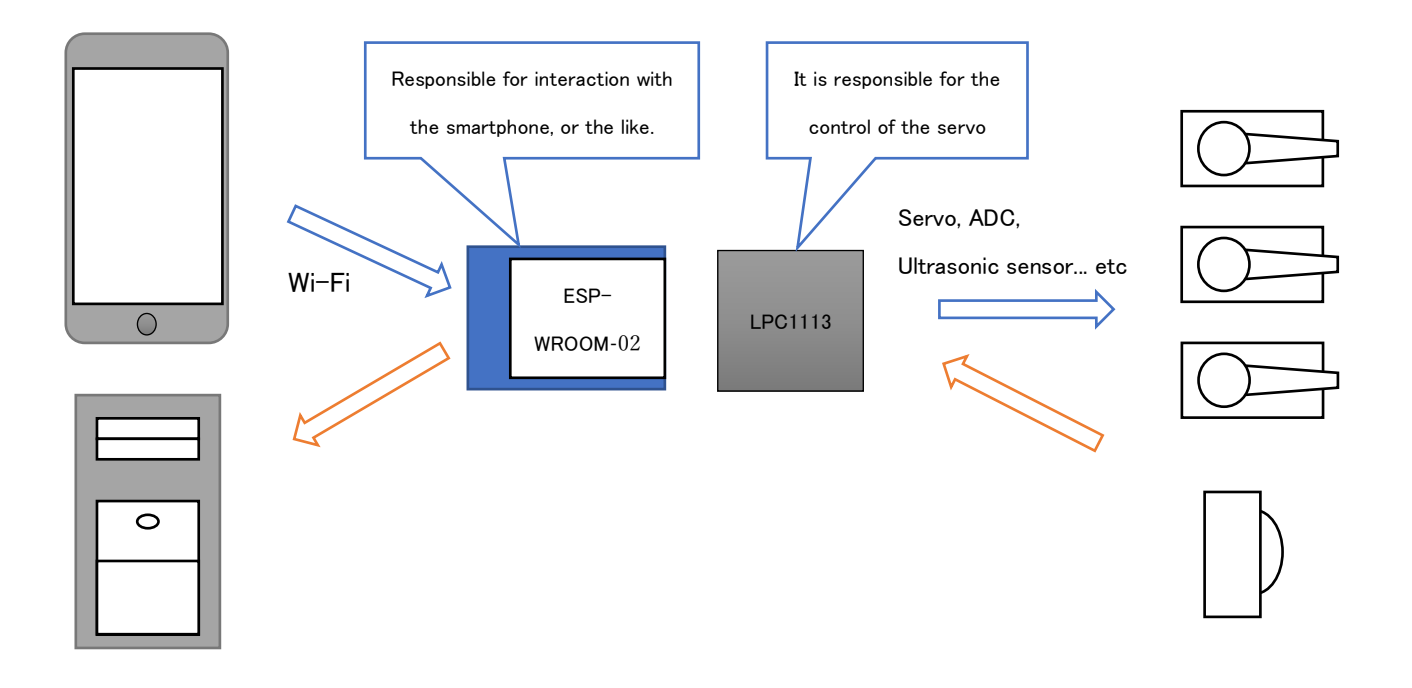

# 9. How program works

LPC1113 that has been equipped on the VS-RC202 has a virtual register memory (memory map) in it. By reading and writing the value of the memory map, controls the servo motors and sensors.

You can make program which make ESP-WROOM-02 communicate with LPC1113 using memory map on the Arduino IDE.

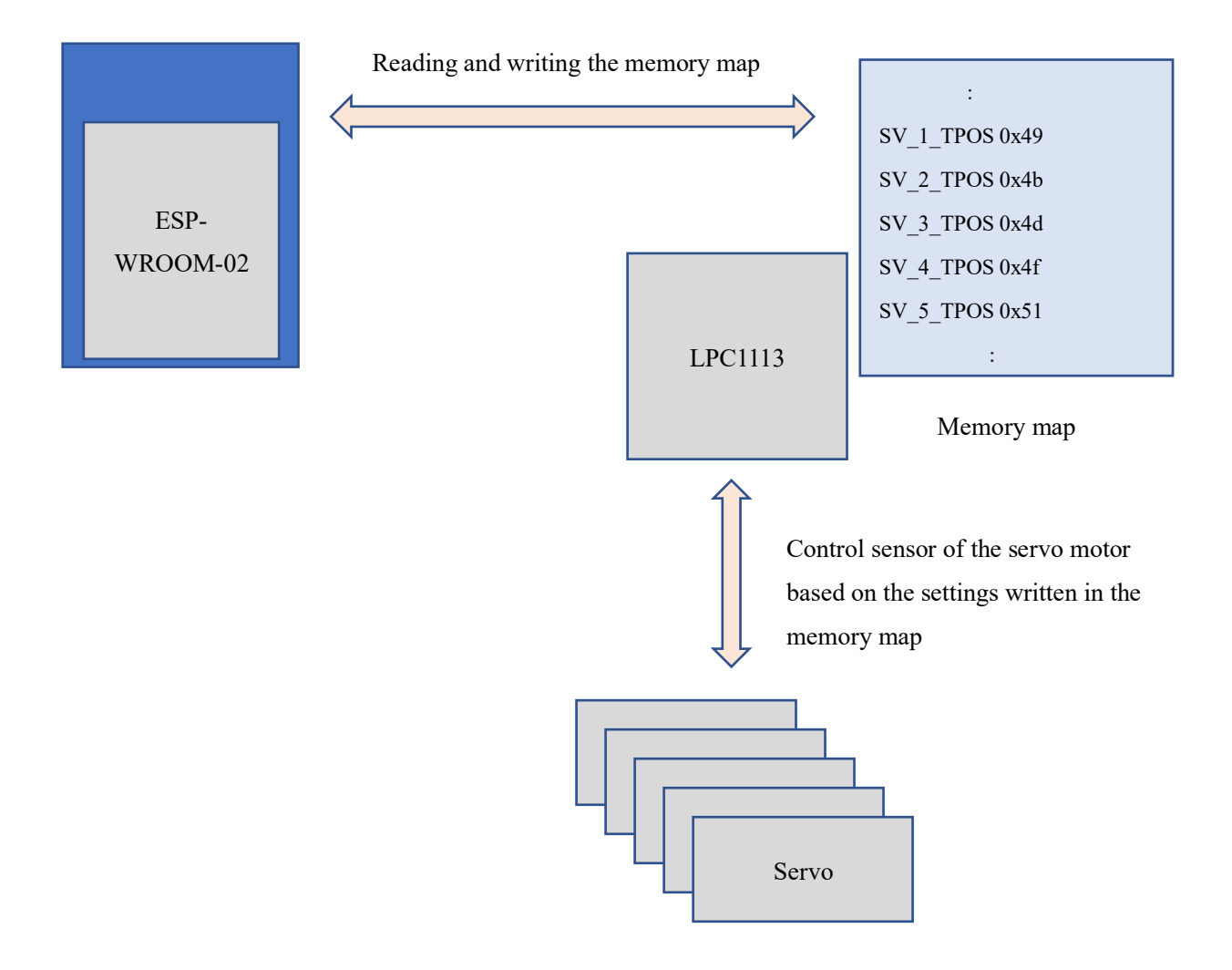

## 10. <u>Setup</u>

[Set up software list]

Describes how to set up the environment for VS-RC202 on the Windows10. This description is based on the information on 2018/1/26.

#### A) Install the driver of the USB-UART conversion chip

First download the USB-UART bridge driver for Windows in from the following URL, and install it. https://jp.silabs.com/products/development-tools/software/usb-to-uart-bridge-vcp-drivers

[Note] Please do not connect the VS-RC202 to the PC before installing the driver.

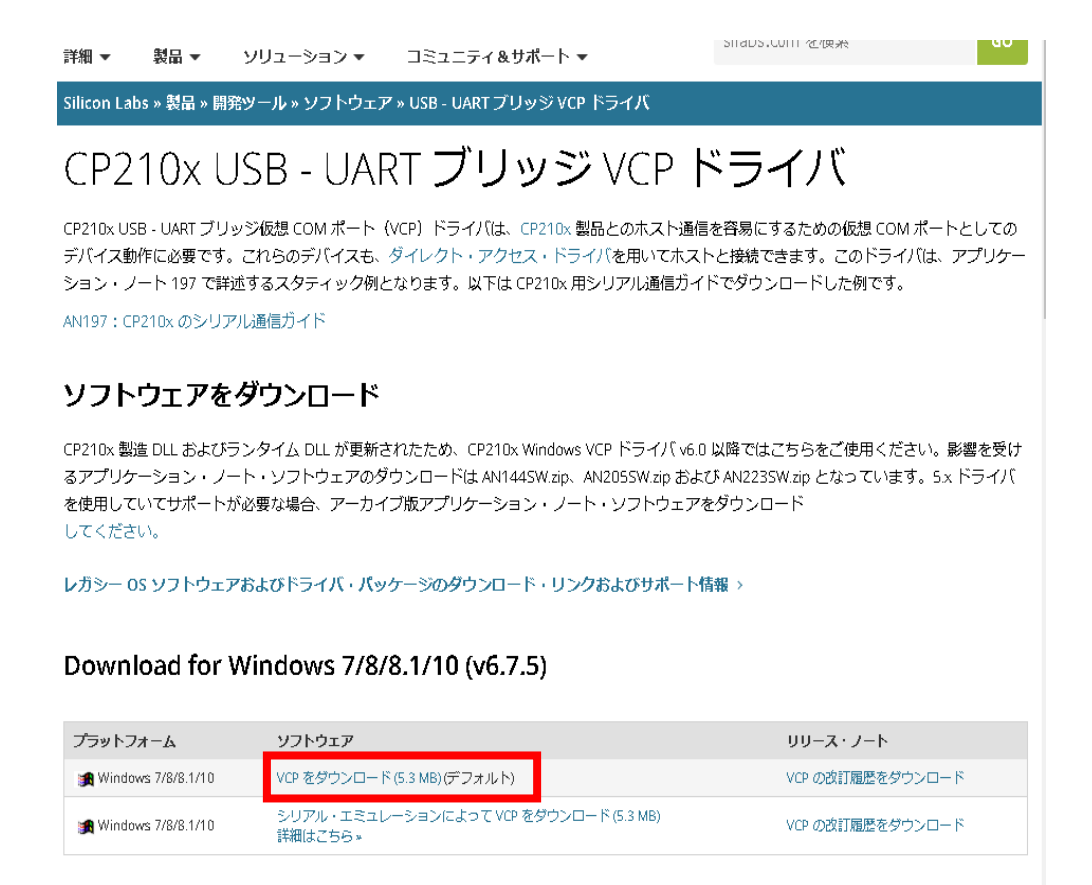

Unzip CP210x\_Windows\_Drivers.zipWhen and you can find the following files in the holder. If you use 64bit OS double-click CP210xVCPInstaller\_x64.exe and install it. If you use 32bit OS double-click CP210xVCPInstaller\_x86.exe and install it.

| □ 名前                                     | ,, |
|------------------------------------------|----|
| 📕 x64                                    |    |
| 📜 x86                                    |    |
| 💐 CP210xVCPInstaller_x64.exe             |    |
| 💐 CP210xVCPInstaller_x86.exe             |    |
| 📄 dpinst.xml                             |    |
| 🚼 SLAB_License_Agreement_VCP_Windows.txt |    |
| 🎒 slabvcp.cat                            |    |
| 🔊 slabvcp.inf                            |    |
| 🔚 ν6-7-5-driver-release-notes.txt        |    |
|                                          |    |

After installing the driver, connect the VS-RC202 to the PC with the USB cable and open device manager window. In the case of Windows10, right-click on the Start button and select the device manager.

If you can find Silicon Labs CP210x USB to UART Bridge (COMxx) in the (COM & LPT) on the device manager window, PC recognize the device correctly.

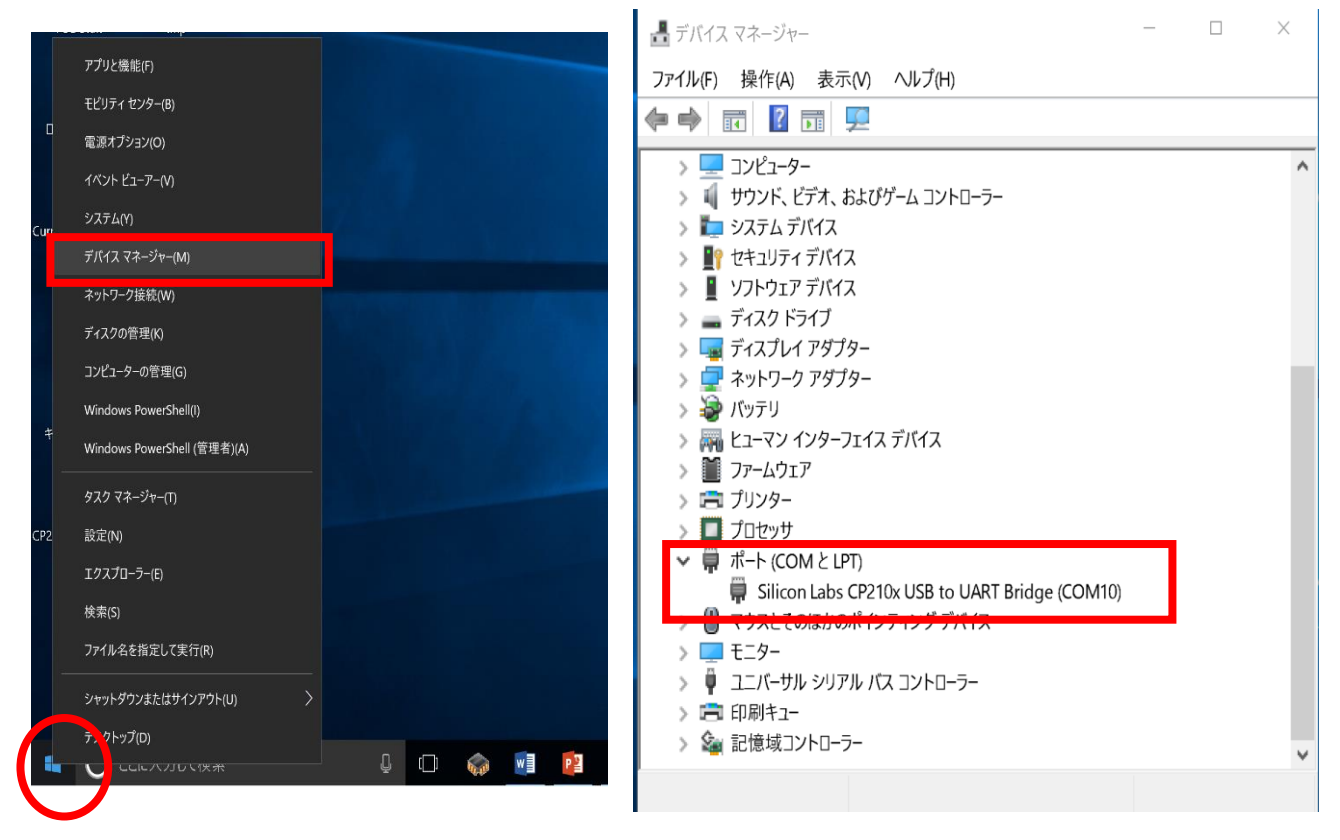

## B) Download the Arduino IDE

You can program for VS-RC202 with the Arduino IDE. Open the following URL on your browser, and then select the Windows Installer of the latest Arduino IDE.

https://www.arduino.cc/en/Main/Software

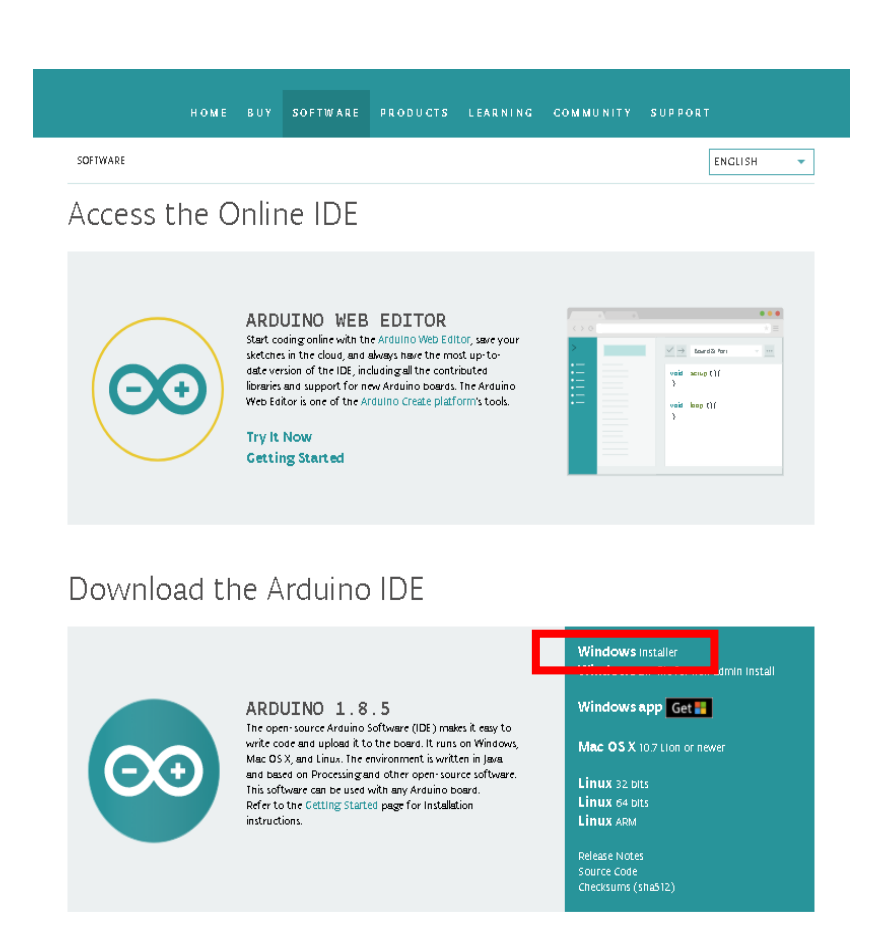

After selecting the Windows Installer, the following page appears. Click the JUST DOWNLOAD, then download will begin.

(Notice) You can find something like prices, but these just mean that you can donate to the Arduino project . If you select just download you do not need to pay.

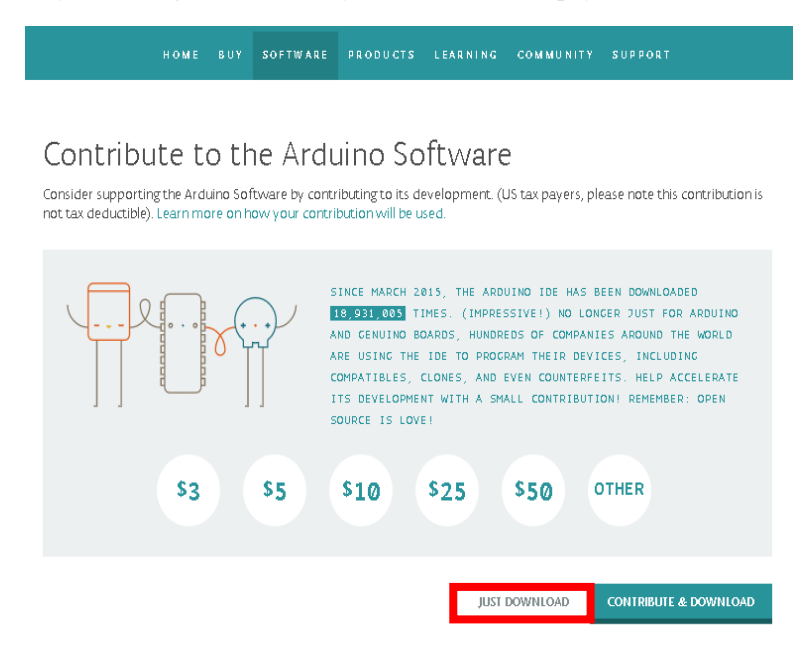

After downloading double-click arduino-xxxx-windows.exe and follow the installation instruction. Double-click the Arduino IDE icon on the desktop after installation, and then if you can see the following window, Arduino IDE has been installed successfully.

| 🗢 sketch_oct24a   Arduino 1.8.2 –                                                      | □ ×          |
|----------------------------------------------------------------------------------------|--------------|
| ファイル 編集 スケッチ ツール ヘルプ                                                                   |              |
|                                                                                        | - <b>Q</b> - |
| sketch_oct24a                                                                          |              |
| void setup() {                                                                         | ^            |
| // put your setup code here, to run once:                                              |              |
|                                                                                        |              |
| . }                                                                                    |              |
| void loop() {                                                                          |              |
| // put your main code here to run repeated                                             | llv:         |
| ,, par your mann bodo nore, co ran repourced                                           |              |
| }                                                                                      |              |
|                                                                                        |              |
|                                                                                        | v            |
|                                                                                        |              |
|                                                                                        |              |
|                                                                                        |              |
|                                                                                        |              |
|                                                                                        |              |
| COM10ØGeneric ESP8266 Module, 80 MHz, 40MHz, DIO, 115200, 2M (1M SPIFFS), nodemcu, Dis | sabled, None |

## C) Enable to program VS-RC202 on the Arduino IDE

To make VS-RC202 enabled to be programed on the Arduino IDE, you need to install an additional configuration file.

|                               | iuino 1.8.2  | -                           | - | $\times$ |
|-------------------------------|--------------|-----------------------------|---|----------|
| <mark>ファイル</mark> 編集 スケッチ ツーノ | ル ヘルプ        |                             |   |          |
| 新規ファイル                        | Ctrl+N       |                             |   | Ø-       |
| 開く                            | Ctrl+O       |                             |   |          |
| 転近使った県日を開く<br>フケッチブック         | ς            | *                           |   |          |
| スケッチ例                         |              | >                           |   | -        |
| 閉じる                           | Ctrl+W       | ode here, to run once:      |   |          |
| 保存                            | Ctrl+S       |                             |   |          |
| 名前を付けて保存                      | Ctrl+Shift+S |                             |   |          |
| プリンタの設定                       | Ctrl+Shift+P |                             |   |          |
| 印刷                            | Ctrl+P       |                             |   |          |
| 環境設定                          | Ctrl+カンマ     |                             |   |          |
| 終了                            | Ctrl+Q       | de here, to run repeatedly: |   |          |
|                               |              |                             |   |          |
| 1                             |              |                             |   |          |
| 1                             |              |                             |   |          |
|                               |              |                             |   |          |
|                               |              |                             |   |          |
|                               |              |                             |   |          |
|                               |              |                             |   |          |
|                               |              |                             |   |          |
|                               |              |                             |   |          |
|                               |              |                             |   |          |
|                               |              |                             |   |          |
|                               |              |                             |   |          |
|                               |              |                             |   |          |
|                               |              |                             |   |          |

Start the Arduino IDE, and choose Preferences from file on the menu bar.

Copy and paste the following URL to the additional board manager URL on the Preferences panel, and press the OK button.

http://arduino.esp8266.com/stable/package\_esp8266com\_index.json

| 環境設定                                                                                                    |                                             |                        | $\times$ |
|----------------------------------------------------------------------------------------------------|---------------------------------------------|------------------------|----------|
| 設定 ネットワーク                                                                                                    |                                             |                        |          |
| スケッチブックの保存場所:                                                                                                    |                                             |                        |          |
| C:¥Users¥username¥Docu                                                                                                    | ments¥Arduino                               |                        | 参照       |
| 言語設定:                                                                                                    | パソコンの設定に従う                                  | 変更の反映にはArduino IDEの再起動 | 助が必要     |
| エディタの文字の大きさ:                                                                                                    | 20                                          |                        |          |
| インタフェースのスケール:                                                                                                    | ✓自動 100 <sup>3%</sup> 変更の反映にはArduino IDEの再  | 記動が必要                  |          |
| より詳細な情報を表示する:                                                                                                    | □コンパイル □書き込み                                |                        |          |
| コンパイラの警告:                                                                                                    | なし ~                                        |                        |          |
| <ul> <li>一行番号を表示する</li> <li>□ードの折り返しを有効に</li> <li>&gt; 書き込みを検証する</li> <li>外部のエディタを使用する</li> <li>◇ Aggressively cache compiled core</li> <li>◇ Z動時時に最新バージョンの有無をブェッジする</li> <li>◇ スケッチを保存する際に、拡張子を.pdeからinolc変更する</li> <li>◇ 検証方とは、書き込みを行動にてケッチを保存する</li> </ul> |                                             |                        |          |
| 追加のボードマネージャのUF                                                                                                    | RL: s/2.3.0/package_esp8266com_index.json 🔲 |                        |          |
| 以下の77176回」以他来?                                                                                                    | THALATS WORLD'S CCAT.                       |                        |          |
| C:¥Users¥artist¥AppData¥                                                                                                    | Local¥Arduino15¥preferences.txt             |                        |          |
| 編集する際には、Arduino IE                                                                                                    | DEを終了させておいてくたさい。                            |                        |          |
|                                                                                                    |                                             | OK +                   | ャンセル     |

Select tools > board> board manager.

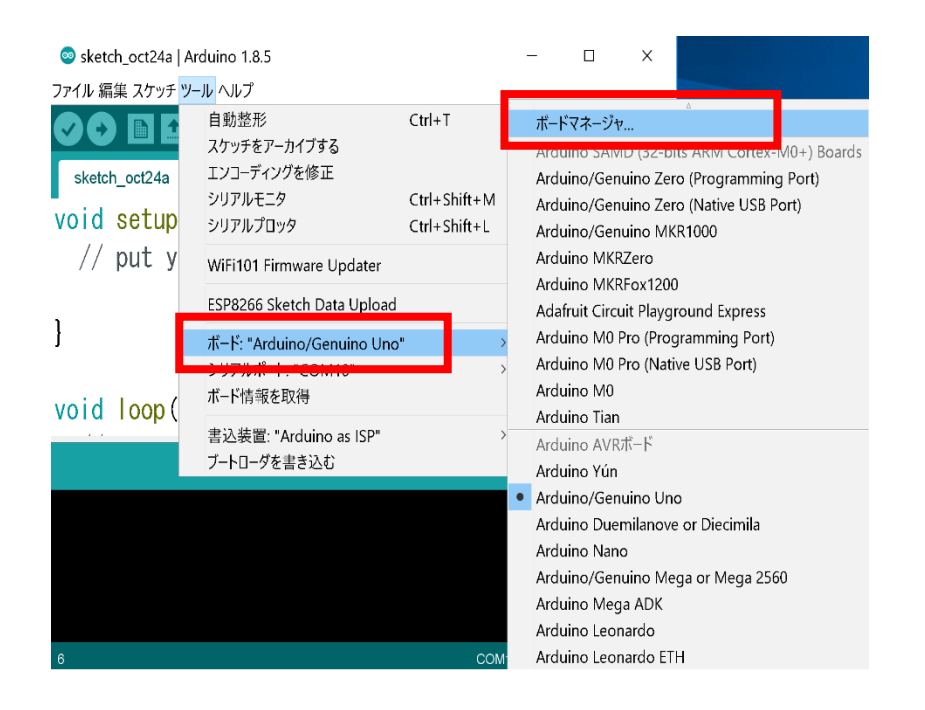

Enter "esp" in the search box on the board manager dialog. You may find esp8266 by ESP8266 Community, select the version and install it.

As of August 1, 2019, we have confirmed that it works with 2.5.2.

| ◎ ボードマネージャ                                                                                                    | х  |
|----------------------------------------------------------------------------------------------------|----|
| タイプ全て ∨ esp                                                                                                    |    |
| Arduino AVR Boar (日本) (日本) (日本) (日本) (日本) (日本) (日本) (日本)                                                                                                    | ^  |
| sp8266 by ESP8266 Community<br>このパッケージに含まれているボード:<br>Seneric ESP8266 Module, Olimex MOD-WIFI-ESP8266(-DEV), NodeMCU 0.9 (ESP-12 Module), NodeMCU 1.0 (ESP-12E Module), Adafruit HUZZAH<br>SP8266 (ESP-12), ESPresso Lite 1.0, ESPresso Lite 2.0, Phoenix 1.0, Phoenix 2.0, SparkFun Thing, SweetPea ESP-210, WeMos D1, WeMos D1<br>mini, ESPino (ESP-12 Module), ESPino (WROCM-02 Module), WifInfo, ESPDuino.<br>Inline help<br>fore info |    |
|                                                                                                    | -  |
|                                                                                                    | •  |
|                                                                                                    | しる |

After installation of Esp8266, if you find tools>board> Generic ESP8266 Module, it has been installed successfully. (Scrolling board selection pulldown you can find it near the bottom)

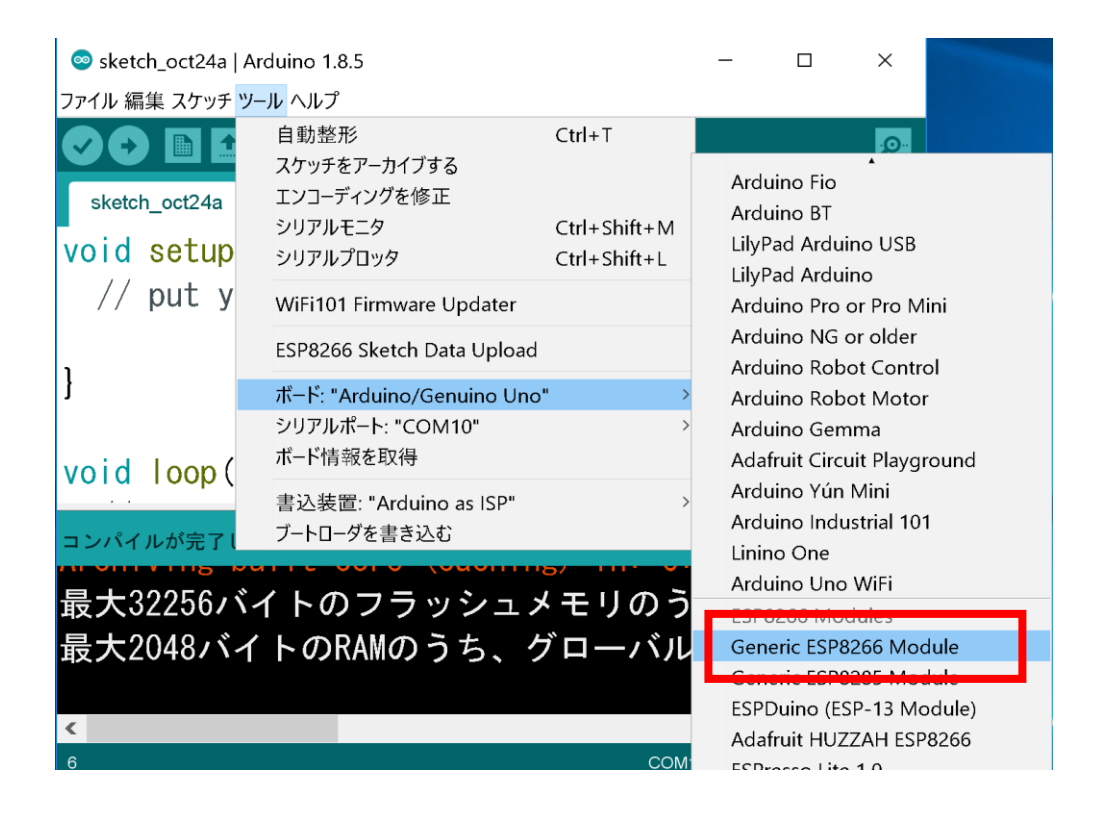

### D) Enable to use file system of the VS-RC202

VS-RC202 has a Wi-Fi function. It can operate as a simple web server and deliver the HTML file. In this section, upload HTML file to the VS-RC202.

You can upload files (like HTML) to flash memory of VSRC202 from the Arduino IDE by using the esp8266fs-plugin. Access the following URL and download ESP8266FS-XXX.zip.

\*The version number is entered in XXX.

As of August 1, 2019, we have confirmed that it works with 0.4.0.

https://github.com/esp8266/arduino-esp8266fs-plugin/releases/

Unzip the ESP8266FS-\*\*\*.zip, you can find folder named ESP8266FS. Move to sketch folder of Arduino and create tools folder and put the ESP8266FS folder in the tools folder.

In the default setting, the Arduino Sketch folder is located under the Documents folder.

C: ¥ Users ¥username¥ Documents ¥ Arduino

Locate ESP8266 file as below

C: ¥ Users ¥ username ¥ Documents ¥ Arduino¥ Tools ¥ ESP8266FS ¥ tool ¥ esp8266fs.jar

After locating file restart Arduino IDE and make sure that you can find tools> ESP8266 Sketch Data Upload.

| 💿 sketch_oct24a                                                                                          | Arduino 1.8.5                                             |                  | _            |            | ×                |
|----------------------------------------------------------------------------------------------------|-----------------------------------------------------------|------------------|--------------|------------|------------------|
| ファイル 編集 スケッチ                                                                                             | ツール ヘルプ                                                   |                  |              |            |                  |
|                                                                                                    | 自動整形<br>スケッチをアーカイブする                                      | Ctrl+⊺           |              |            | <mark>.</mark> @ |
| sketch_oct24a                                                                                            | エンコーティンクを修止                                               | Ctul , Chift , M |              |            |                  |
| void setup                                                                                               | シリアルモニタ<br>シリアルプロッタ                                       | Ctrl+Shift+L     |              |            | ^                |
| // put y                                                                                                 | WiFi101 Firmware Updater                                  |                  | once:        |            |                  |
| ,                                                                                                    | ESP8266 Sketch Data Upload                                |                  |              |            |                  |
| }                                                                                                    | ボード: "Arduino/Genuino Unc<br>シリアルポート: "COM10"<br>ボード情報を取得 | <b>,"</b> >>     |              |            |                  |
| // put y                                                                                                 | 書込装置: "Arduino as ISP"<br>ブートローダを書き込む                     | >                | repeated     | 4 y:       |                  |
| 1                                                                                                    |                                                           |                  |              |            | •                |
| コンパイルが完了し                                                                                                | コンパイルが完了しました。                                             |                  |              |            |                  |
| <mark>Archiving built core(caching)in: C:¥Users¥artist¥A</mark><br>最大32256バイトのフラッシュメモリのうち、 <u>スケッチが4</u> |                                                           |                  |              |            |                  |
| 最大2048バイトのRAMのうち、グローバル変数が9バイト(                                                                           |                                                           |                  |              |            |                  |
| 6                                                                                                    |                                                           |                  |              | no/Genuind |                  |
| 6                                                                                                    |                                                           |                  | COM10のArduii | no/Genuinc | o Uno            |

## E) Enable to use the VS-RC202 libraries

Download the V-duino-ver.XXX.zip from the following URL.

\*The version number is entered in XXX.

Please use the latest version.

#### https://github.com/vstoneofficial/V-duino/releases

Unzip it and you can find V-duino-ver.XXX folder. VS-RC202 folder is in it. Move the VS-RC202 folder into the Arduino libraries folder.

If you use Windows10 (64bit version), libraries folder is located in following path. C: ¥ Program Files (x86) ¥ Arduino ¥ libraries

| 📙   🔽 🍹   libraries - 🗆 🗙 |                                             |                  |               |
|---------------------------|---------------------------------------------|------------------|---------------|
| ファイル ホーム                  | 共有 表示                                       |                  | ~ 🕐           |
| ← → ∽ ↑ 🖡                 | - Program Files (x86) 👂 Arduino 👂 libraries | v Ū              | librariesの検 ዖ |
| 🔉 📌 クイック アクセス             | □ 名前 ^                                      | 更新日時             | 種類            |
|                           | 📕 Adafruit_Circuit_Playground               | 2017/10/24 13:53 | ファイル フォルダー    |
| > ConeDrive               | 📕 Bridge                                    | 2017/10/24 13:53 | ファイル フォルダー    |
| 🗸 🍃 PC                    | 📒 Esplora                                   | 2017/10/24 13:53 | ファイル フォルダー    |
| > 💄 ダウンロード                | 📕 Ethernet                                  | 2017/10/24 13:53 | ファイル フォルダー    |
| > 📕 デスクトップ                | 📕 Firmata                                   | 2017/10/24 13:53 | ファイル フォルダー    |
|                           | 📕 GSM                                       | 2017/10/24 13:53 | ファイル フォルダー    |
| 7CXEF7 🗐 K                | 📕 Keyboard                                  | 2017/10/24 13:53 | ファイル フォルダー    |
| 🔉 ╞ ビクチャ                  | 📕 LiquidCrystal                             | 2017/10/24 13:53 | ファイル フォルダー    |
| > 📔 ビデオ                   | 📕 Mouse                                     | 2017/10/24 13:53 | ファイル フォルダー    |
| > 🜗 ミュージック                | 🖡 Robot_Control                             | 2017/10/24 13:53 | ファイル フォルダー    |
| 🔉 🐛 ローカル ディスク             | 🖡 Robot_Motor                               | 2017/10/24 13:53 | ファイル フォルダー    |
|                           | 📒 RobotIRremote                             | 2017/10/24 13:53 | ファイル フォルダー    |
| > 📑 ネットワーク                | 📕 SD                                        | 2017/10/24 13:53 | ファイル フォルダー    |
| > 🔩 ホームグループ               | 📜 Servo                                     | 2017/10/24 13:53 | ファイル フォルダー    |
|                           | 📒 SpacebrewYun                              | 2017/10/24 13:53 | ファイル フォルダー    |
|                           | 📒 Stepper                                   | 2017/10/24 13:53 | ファイル フォルダー    |
|                           | 📜 Temboo                                    | 2017/10/24 13:53 | ファイル フォルダー    |
|                           | TET.                                        | 2017/10/24 13:53 | ファイル フォルダー    |
|                           | VS-RC202                                    | 2017/10/30 9:45  | ファイル フォルダー    |
|                           | 📕 WiFi                                      | 2017/10/24 13:53 | ファイル フォルダー    |
|                           |                                             |                  |               |
|                           | <                                           |                  | >             |
| 20 個の項目                   |                                             |                  |               |

The setup of the software is completed.

# 11. <u>vs-rc202.cpp List of Functions</u>

# A) <u>Initialization</u>

| function       | void initLib ()                                |
|----------------|------------------------------------------------|
| Overview       | To initialize libs. Must be executed at first. |
| Arguments and  | [Argument] None [Return value] None            |
| Return value   |                                                |
| Example of use | setup () {                                     |
|                | initLib ();                                    |
|                | }                                              |

# B) Sensor / Power Management

| function       | void setSensEnable (int flag)                        |
|----------------|------------------------------------------------------|
| Overview       | To set sensor reading enable/disable. default Enable |
| Arguments and  | [argument]Enable (1)/Disable (0) [Return value] None |
| Return value   |                                                      |
| Example of use | setup() {                                            |
|                | setSensEnable (1); //Sensor reading Enable           |
|                | setSensEnable (0); //Sensor reading Disble           |
|                | }                                                    |

| function       | void setPullupEnable (int id, int flag)                                    |  |
|----------------|----------------------------------------------------------------------------|--|
| Overview       | To set pull-up resistor of the sensor pins enable/disable. default Disable |  |
| Arguments and  | [argument] Enable (1) / Disable (0) [Return value] None                    |  |
| Return value   |                                                                            |  |
| Example of use | setup() {                                                                  |  |
|                | setPullupEnable (1); //Pull up Enable                                      |  |
|                | setPullupEnable (0); //Pull-up disable                                     |  |
|                | }                                                                          |  |

| function       | float getDist ()                                                      |
|----------------|-----------------------------------------------------------------------|
| Overview       | To get the value of the ultrasonic sensor                             |
| Arguments and  | [Arguments None Return values] distance of the ultrasonic sensor (cm) |
| Return value   |                                                                       |
| Example of use | loop() {                                                              |
|                | float dist = getDist (); //Get the distance                           |
|                | Serial.println (dist); //Display the distance                         |
|                | }                                                                     |

| function       | int readSens (int id)                                     |
|----------------|-----------------------------------------------------------|
| Overview       | Get the value of the sensor(ADC)                          |
| Arguments and  | Arguments sensor number (1-3) [Return value] sensor value |
| Return value   |                                                           |
| Example of use | loop() {                                                  |
|                | int sens [3];                                             |
|                | sens $[0]$ = readSens (1);                                |
|                | sens [1] = readSens (2);                                  |
|                | sens $[2]$ = readSens (3);                                |
|                |                                                           |
|                | Serial.println (sens [0]);                                |
|                | Serial.println (sens [1]);                                |
|                | Serial.println (sens [2]);                                |
|                | delay (500);                                              |
|                | }                                                         |

| function       | int readPow ()                                                   |
|----------------|------------------------------------------------------------------|
| Overview       | To get the power supply voltage                                  |
| Arguments and  | [Argument] None [Return value] power supply voltage (mV)         |
| Return value   |                                                                  |
| Example of use | loop() {                                                         |
|                | int power_voltage = readPow (); //Get the power supply voltage   |
|                | Serial.print ( "Power voltage:");                                |
|                | Serial.print (power_voltage); //Display the power supply voltage |
|                | Serial.println ();                                               |
|                | delay (500);                                                     |
|                | }                                                                |

| function       | void powerOff ()                                                                           |
|----------------|--------------------------------------------------------------------------------------------|
| Overview       | To turn off the power. (You can turn off the power in the remote control with this method) |
| Arguments and  | [Argument] None [Return value] None                                                        |
| Return value   |                                                                                            |
| Example of use | eventHandler {                                                                             |
|                | powerOff (); //You can program that in the case receive some command via Wi-Fi,            |
|                | // this method turns off the power.                                                        |
|                | }                                                                                          |

# C) <u>Servo motor control</u>

| function       | void servoEnable (int id, int flag)                                     |
|----------------|-------------------------------------------------------------------------|
| Overview       | To set PWM enable/disable of each servo pin.                            |
| Arguments and  | [Argument] servo motor ID, Enable (1) / Disable (0) [Return value] None |
| Return value   |                                                                         |
| Example of use | setup () {                                                              |
|                | servoEnable (1, 1); // SV1 PWM Enable                                   |
|                | servoEnable (2, 0); // SV2 PWM Disable                                  |
|                | }                                                                       |

| function       | void setServoOffset (int id, int deg)                                                   |
|----------------|-----------------------------------------------------------------------------------------|
| Overview       | To set offset to each servo motor for adjust individual differences of the servo motor. |
|                | Range -500 ~ 500                                                                        |
| Arguments and  | Arguments servomotor ID, offset [Return value None                                      |
| Return value   |                                                                                         |
| Example of use | setup () {                                                                              |
|                | setServoOffset (1, 500); // SV1 offset 500                                              |
|                | setServoOffset (2, -500); // SV2 offset -500                                            |
|                | }                                                                                       |

| function       | void setServoLimitL (int deg)                                                          |
|----------------|----------------------------------------------------------------------------------------|
| Overview       | To set the counterclockwise limit position of the servo motor. Range $-2500 \sim 2500$ |
| Arguments and  | [Argument] limit position [Return value] None                                          |
| Return value   |                                                                                        |
| Example of use | Setup () {                                                                             |
|                | setServoLimitL (-1800); //Counterclockwise limit position of the servomotor -1800      |
|                | serServoLimitL (500); //Limit position counterclockwise of the servo motor 500         |
|                | }                                                                                      |

| function       | void setServoLimitH (int deg)                                                   |
|----------------|---------------------------------------------------------------------------------|
| Overview       | To set the clockwise limit position of the servo motor. Range $-2500 \sim 2500$ |
| Arguments and  | [Argument] limit position [Return value] None                                   |
| Return value   |                                                                                 |
| Example of use | Setup () {                                                                      |
|                | setServoLimitH (1800); //Limit position of clockwise servo motor1800            |
|                | serServoLimitH (-500); //Limit position of clockwise servomotor -500            |
|                | }                                                                               |

| function       | void setServoMode (int sv_mode)                                                              |
|----------------|----------------------------------------------------------------------------------------------|
| Overview       | To set the operation mode of the servo motor. Default, the sequential execution mode (1)     |
|                | Override mode (0): When you update the target position, ccurrent moving will be canceled and |
|                | does next moving immidialtely.                                                               |
|                | Sequential execution mode (1): When you update the target position, next moving will be done |
|                | after current moving.                                                                        |
| Arguments and  | [Argument] override mode (0) /Sequential execution mode (1) [Return value] None              |
| Return value   |                                                                                              |
| Example of use | Setup () {                                                                                   |
|                | setServoMode (0); //Override mode                                                            |
|                | serServoMode (1); //Sequential execution mode                                                |
|                | }                                                                                            |

| function       | void setServoMovingTime (int moving_time)                                          |
|----------------|------------------------------------------------------------------------------------|
| Overview       | To set moving time of the servo motor to the target position. After executing      |
|                | setServoMovingTime() all servo motors move to the target position in setting time. |
|                | Executing setServoMovingTime() again, moving time will be updated.                 |
|                | Range 20 ~ 100000 (millisecond)                                                    |
| Arguments and  | [Argument] moving time (milliseconds) [Return value] None                          |
| Return value   |                                                                                    |
| Example of use | Setup () {                                                                         |
|                | setServoMovingTime (1000); //Moving time 1000ms                                    |
|                | setServoMovingTime (600); //Moving time 600ms                                      |
|                | }                                                                                  |

| function       | void setServoDeg (int id, int deg)                                  |
|----------------|---------------------------------------------------------------------|
| Overview       | To set the target position to the servo motor.                      |
|                | This method is used with setServoMovingTime ().                     |
| Arguments and  | Arguments servomotor ID, target position [Return value None         |
| Return value   |                                                                     |
| Example of use | Loop () {                                                           |
|                | setServoMovingTime (1000); //Moving time 1000msec                   |
|                | setServoDeg (1, 1500); //Target position of SV1 = 1500              |
|                | setServoDeg (2, -1200); //Target position of $SV2 = -1200$          |
|                | moveServo (); // SV1,2 start to move to target position in 1000msec |
|                | delay (1200); //Wait moving time + 200msec                          |
|                | setServoMovingTime (1500);                                          |
|                | setServoDeg (1, -1200);                                             |
|                | setServoDeg (2,1500);                                               |
|                | moveServo ();                                                       |
|                |                                                                     |

| function       | void moveServo ()                                                 |
|----------------|-------------------------------------------------------------------|
| Overview       | To move servo motors.                                             |
|                | Moving speed is based on movint time set by setServoMovingTime(). |
| Arguments and  | [Argument] None [Return value] None                               |
| Return value   |                                                                   |
| Example of use | loop() {                                                          |
|                | setServoMovingTime (1500); //Set moving time                      |
|                | setServoDeg (1, 1500); //Set SV target position                   |
|                | moveServo (); //Start moving                                      |
|                | }                                                                 |

| function       | void stopServo ()                       |  |
|----------------|-----------------------------------------|--|
| Overview       | To stop servo motors.                   |  |
| Arguments and  | [Argument] None [Return value] None     |  |
| Return value   |                                         |  |
| Example of use | loop() {                                |  |
|                | setServoMovingTime (1500);              |  |
|                | setServoDeg (1, 1500);                  |  |
|                | moveServo (); //Start moving            |  |
|                | moveServo ();                           |  |
|                | delay (500);                            |  |
|                | stopServo (); //Stop moving immidiately |  |
|                | }                                       |  |

| function       | int readServoLimitL ()                                                  |  |
|----------------|-------------------------------------------------------------------------|--|
| Overview       | To get the the counter-clockwise limit position of the servo motor      |  |
| Arguments and  | [Arguments] None [Return values] limit position counterclockwise        |  |
| Return value   |                                                                         |  |
| Example of use | loop() {                                                                |  |
|                | int limit_l = reasServoLimitL (); //Get counterclockwise limit position |  |
|                | Serial.println (limit_l);                                               |  |
|                | delay (500);                                                            |  |
|                | }                                                                       |  |

| function       | int readServoLimitH ()                                           |  |
|----------------|------------------------------------------------------------------|--|
| Overview       | Get clockwise limit position of the servo motor                  |  |
| Arguments and  | [Arguments None Return values] clockwise limit position          |  |
| Return value   |                                                                  |  |
| Example of use | loop() {                                                         |  |
|                | int limit_h = reasServoLimitH (); //Get clockwise limit position |  |
|                | Serial.println (limit_h);                                        |  |
|                | delay (500);                                                     |  |
|                | }                                                                |  |

| function       | int readServoOffset (int id)                       |
|----------------|----------------------------------------------------|
| Overview       | To get the offset of the servo motor               |
| Arguments and  | [Arguments] servomotor ID [Return value] Offset    |
| Return value   |                                                    |
| Example of use | loop() {                                           |
|                | int offset = readServoOffset (1); //Get SV1 offset |
|                | Serial.println (offset);                           |
|                | delay (500);                                       |
|                | }                                                  |

| function       | int readServoMovingTime ()                                      |
|----------------|-----------------------------------------------------------------|
| Overview       | To get the movings time of the servo motor                      |
| Arguments and  | [Arguments] None [Return values] moving time of the servo motor |
| Return value   |                                                                 |
| Example of use | loop() {                                                        |
|                | int mv_time = readServoMovingTime (); //Get the moving time     |
|                | Serial.println (mv_time);                                       |
|                | delay (500);                                                    |
|                | }                                                               |

| function       | int readServoPos (int id)                                                                 |
|----------------|-------------------------------------------------------------------------------------------|
| Overview       | To get the current position of the servomotor                                             |
| Arguments and  | [Argument] servo motor ID [Return value] current position of the servo motor specified in |
| Return value   |                                                                                           |
| Example of use | loop() {                                                                                  |
|                | int sv1_pos = readServoPos (1); //Get SV1 current position                                |
|                | Serial.println (sv1_pos);                                                                 |
|                | delay (500);                                                                              |
|                | }                                                                                         |

| function       | int servoAvailable ()                                                                        |  |
|----------------|----------------------------------------------------------------------------------------------|--|
| Overview       | To get servo motor's statsu(moving or not). This method is used in Sequential execution mode |  |
|                | (setServoMode (1)). In sequential execution mode, if SV_n_TPOS is updated, updated motion    |  |
|                | will be executed after completed current motion.                                             |  |
|                | ServoAvailable() returns 0 updated motion is not executed.                                   |  |
|                | ServoAvailable() returns 1 updated motion is executed (You can write next motion).           |  |
| Arguments and  | [Argument] None [Return value] 0/ 1                                                          |  |
| Return value   |                                                                                              |  |
| Example of use | if (servoAvailable ()) { //Check you can write next motion or not.                           |  |
|                | setMotion (motion [SV_NUM + 1]); //Writing the next motion                                   |  |
|                | }                                                                                            |  |

| function       | void setMotion (int motion [SV_NUM + 1])                                                      |  |
|----------------|-----------------------------------------------------------------------------------------------|--|
| Overview       | To set moving time and the target positions of all the servo motors. This method is user with |  |
|                | servoAvailable().                                                                             |  |
|                | If execute setMotion() when servoAvailable()=0, buffer (next motion) is overwritten.          |  |
| Arguments and  | [Argument] motion array [Return value] None                                                   |  |
| Return value   |                                                                                               |  |
| Example of use | //From the elements 1, moving time, target position of $SV1 \sim SV10$                        |  |
|                | int nextMotion [SV_NUM + 1] = {600,1000,1000,1000,1000,0,0,0,0,0,0};                          |  |
|                | if (servoAvailable ()) { // Check you can write next motion or not.                           |  |
|                | setMotion (nextMotion); //Writing the next motion                                             |  |
|                | }                                                                                             |  |
|                | moveServo (); //Start moving                                                                  |  |

| function       | void setMotion (int motion [SV_NUM + 1], int sv_num)                                           |                                            |
|----------------|------------------------------------------------------------------------------------------------|--------------------------------------------|
| Overview       | To set moving time and the target positions of sv_num of servo motors from SV1. This method is |                                            |
|                | user with servoAvailable().                                                                    |                                            |
|                | If execute setMotion() when servoAvailable()=0, buffer (next motion) is overwritten.           |                                            |
| Arguments and  | [Argument] motion array, the number of the servo motor [Return value] None                     |                                            |
| Return value   |                                                                                                |                                            |
| Example of use | #define sv_num = 4;                                                                            |                                            |
|                | //From the elements 1, moving time, target position of $SV1 \sim SV4$                          |                                            |
|                | int nextPose [ $sv_num + 1$ ] = {600,1000,1000,1000,1000};                                     |                                            |
|                |                                                                                                |                                            |
|                | if (servoAvailable ()) {                                                                       | // Check you can write next motion or not. |
|                | <pre>setMotion (nextPose, sv_num);</pre>                                                       | //Writing the next motion                  |
|                | }                                                                                              |                                            |
|                | moveServo ();                                                                                  | //Start moving                             |

# D) <u>Play motion</u>

# Following 4 methods are used together.

| function      | void setMotionNumber (int motion_number)                                                |  |
|---------------|-----------------------------------------------------------------------------------------|--|
| Overview      | To set the value to global variable motion_number                                       |  |
|               | To set the number of the motion you want to play in case received command from outside. |  |
|               | This method is used with getMotionNumber ()                                             |  |
|               | User can decide that which motion number corresponds to which motion.                   |  |
| Arguments and | [Argument] motion number [Return value] None                                            |  |
| Return value  |                                                                                         |  |

| function      | int getMotionNumber ()                                |  |
|---------------|-------------------------------------------------------|--|
| Overview      | To get the value of the global variable motion_number |  |
| Arguments and | [Argument] None [Return value] motion number          |  |
| Return value  |                                                       |  |

| function      | void playMotion (int motion [] [SV_NUM + 1], int array_length)                            |  |
|---------------|-------------------------------------------------------------------------------------------|--|
| Overview      | To repeat to play the motion.                                                             |  |
|               | Motion is 2-dimensional array {transition time, SV1 target position ~, SV10 target value} |  |
|               | In the case of setting $array_length = 10$ .                                              |  |
|               | motion [0] -> motion [1] ->>motion [9] -> motion [0] repeatedly executed                  |  |
| Arguments and | [Argument] a two-dimensional array of motion, the number of motion [Return value] None    |  |
| Return value  |                                                                                           |  |

| function      | void playMotionOnce (int motion [] [SV_NUM + 1], int array_length)                        |
|---------------|-------------------------------------------------------------------------------------------|
| Overview      | To play the motion only once.                                                             |
|               | Motion is 2-dimensional array {transition time, SV1 target position ~, SV10 target value} |
|               | In the case of setting $array_length = 10$ .                                              |
|               | motion [0] -> motion [1] ->>motion [9] -> motion [0] executed just one time.              |
| Arguments and | [Argument] a two-dimensional array of motion, the number of motion [Return value] None    |
| Return value  |                                                                                           |

| Motion play | yback sample code                                                 |
|-------------|-------------------------------------------------------------------|
| Example     | //Prepare a motion in a two-dimensional array                     |
| of use      | int motion 1 [3] [11] = { { $300,0,0,-600,0,0,0,0,0,0,0,0$ },     |
|             | $\{300, 300, 0, -600, 0, 0, 0, 0, 0, 0, 0, 0\},\$                 |
|             | $\{500, 300, 0, 600, 0, 0, 0, 0, 0, 0, 0, 0\};$                   |
|             | int motion2 [4] $[11] = {};$                                      |
|             | int getCommandFromUart () {                                       |
|             | //Function that receives a command via UART                       |
|             | }                                                                 |
|             | //Sensor value as trigger, the motion number with MotionNumber(). |
|             | getCommand () {                                                   |
|             | int cmd = getCommandFromUart ();                                  |
|             | swtich (cmd) {                                                    |
|             | case 1:                                                           |
|             | setMotionNumber (1);                                              |
|             | break;                                                            |
|             | case 2:                                                           |
|             | :                                                                 |
|             | }                                                                 |
|             | }                                                                 |
|             | //Run the motion which is set in motion number now.               |
|             | void selectMotion () {                                            |
|             | switch (getMotionNumber ()) {                                     |
|             | case 1:                                                           |
|             | playMotion (motion1, 5);                                          |
|             | break;                                                            |
|             | :                                                                 |
|             | }                                                                 |
|             | }                                                                 |
|             | //Repeat the command reading and running motion in the main loop  |
|             | void loop () {                                                    |
|             | getCommand ();                                                    |
|             | selectMotion ();                                                  |
|             | }                                                                 |

# E) <u>LED Control</u>

| function       | void setLedMode (int id, int flag)                                      |
|----------------|-------------------------------------------------------------------------|
| Overview       | To set LED mode to servo motor pin                                      |
| Arguments and  | [Argument] servo motor ID, Enable (1) / Disable (0) [Return value] None |
| Return value   |                                                                         |
| Example of use | servoEnable (1, 1); //Enable PWM of SV1                                 |
|                | servoEnable (2, 1); //Enable PWM of SV12                                |
|                | setLedMode (1, 1); //Set LED mode to SV1                                |
|                | setLedMode (2, 1); //Set LED mode to SV2                                |
|                | setLedMode (2, 0); //Set normal mode to SV2                             |

| function       | void setLedBrightness (int id, int brightness)               |
|----------------|--------------------------------------------------------------|
| Overview       | To set LED brightness to the pin. Range 0-1000.              |
|                | When moveServo() is executed, brightness of LED will change. |
| Arguments and  | [Argument] ID of LED, Brightness [Return value] None         |
| Return value   |                                                              |
| Example of use | servoEnable (1, 1);                                          |
|                | setLedMode (1, 1); //Set LED mode to SV1                     |
|                | setServoMovingTime (1000);                                   |
|                | setLedBrightness (1, 500); //Set brightness 500 to SV1       |
|                | moveServo (); //Change brightness of SV1 in 1000msec.        |

| function       | void setLedBrightnessDirect (int id, int brightness)                                                  |
|----------------|----------------------------------------------------------------------------------------------------|
| Overview       | To set the LED brightness to the pin. Range 0-1000.                                                   |
|                | After setting, LED brightness will change immediately.                                                |
|                | This method has higher priority than setLedBrightness().                                              |
|                | If you want to use settLedBrightness (int id, int brightness), brightness 0f setLedBrightnessDirect() |
|                | must be 0.                                                                                            |
| Arguments and  | [Argument] ID of LED, Brightness [Return value] None                                                  |
| Return value   |                                                                                                    |
| Example of use | servoEnable (1, 1);                                                                                   |
|                | setLedMode (1, 1); //Set LED mode to SV1                                                              |
|                | setLedBrightnessDirect (1, 500); //Set brightness 500 to SV1                                          |

# F) Buzzer Control

| function       | void buzzerEnable (int flag)                                    |
|----------------|-----------------------------------------------------------------|
| Overview       | To switch Enable/Disable of the buzzer.                         |
|                | (notice) When you enable the buzzer SV9, 10 will be disabled.   |
| Arguments and  | [argument]Enable (1) / Disable (0) [Return value] None          |
| Return value   |                                                                 |
| Example of use | buzzerEnable (1); //To enable the buzzer. SV9, 10 are disabled. |
|                | buzzerEnable (0); //To disable the buzzer. SV9, 10 are enabled. |

| function       | void setBuzzer (int scale, int beat, int tang)                                  |
|----------------|---------------------------------------------------------------------------------|
| Overview       | Sound the buzzer. The value of each argument is the macro (refer to next page). |
|                | scale =Pitch (C D E F G A B)                                                    |
|                | beat = The length of the sound (whole note, half notes etc)                     |
|                | tang = tonguing or slur                                                         |
| Arguments and  | [Argument] pitch, the length of the sound, tonguing or slur [Return value] None |
| Return value   |                                                                                 |
| Example of use | buzzerEnable (1);                                                               |
|                | setBuzzer (PC4, BEAT4, TANG); //Sound the quarter note C4 with tonguing         |
|                | setBuzzer (PC4, BEAT4, TANG);                                                   |
|                | setBuzzer (PC4, BEAT4, TANG);                                                   |
|                |                                                                                 |
|                | setBuzzer (PC4, BEAT4, SLUR); / Sound the quarter note C4 with slur             |
|                | setBuzzer (PC4, BEAT4, SLUR);                                                   |
|                | setBuzzer (PC4, BEAT4, SLUR);                                                   |
|                |                                                                                 |
|                | /*                                                                              |
|                | Tempo is based on whole note (BEAT1 = 1000millisecond)                          |
|                | If you want to change the tempo, you need to change BEAT1 in the library.       |
|                | #define BEAT1 1000 //Whole note                                                 |
|                | #define BEAT2 BEAT1/2 //Note 2 minutes                                          |
|                | #define BEAT4 BEAT1/4 //4 minutes note                                          |
|                | #define BEAT8 BEAT1/8 //Eighth note                                             |
|                |                                                                                 |
|                | #define TANG_LENGTH 20 //Breathing time of tonguing = 20millisecond             |
|                | */                                                                              |

| Buzzer for macro List |                                            |
|-----------------------|--------------------------------------------|
| Interval              | 0 = Soundless                              |
|                       | 1 to $88 = 1$ of the keyboard $-88$ SH = # |
|                       | #define PN 0                               |
|                       | #define PA0 1                              |
|                       | #define PA0_SH 2                           |
|                       | #define PB0 3                              |
|                       | #define PC1 4                              |
|                       | #define PC1_SH 5                           |
|                       | #define PD1 6                              |
|                       | #define PD1_SH 7                           |
|                       | #define PE1 8                              |
|                       | #define PF1 9                              |
|                       | #define PF1_SH 10                          |
|                       | #define PG1 11                             |
|                       | #define PG1_SH 12                          |
|                       | #define PA1 13                             |
|                       | #define PA1_SH 14                          |
|                       | #define PB1 15                             |
|                       | #define PC2 16                             |
|                       | #define PC2_SH 17                          |
|                       | #define PD2 18                             |
|                       | #define PD2_SH 19                          |
|                       | #define PE2 20                             |
|                       | #define PF2 21                             |
|                       | #define PF2_SH 22                          |
|                       | #define PG2 23                             |
|                       | #define PG2_SH 24                          |
|                       | #define PA2 25                             |
|                       | #define PA2_SH 26                          |
|                       | #define PB2 27                             |
|                       | #define PC3 28                             |
|                       | #define PC3_SH 29                          |
|                       | #define PD3 30                             |
|                       | #define PD3_SH 31                          |

| #define PE3 32    |
|-------------------|
| #define PF3 33    |
| #define PF3_SH 34 |
| #define PG3 35    |
| #define PG3_SH 36 |
| #define PA3 37    |
| #define PA3_SH 38 |
| #define PB3 39    |
| #define PC4 40    |
| #define PC4_SH 41 |
| #define PD4 42    |
| #define PD4_SH 43 |
| #define PE4 44    |
| #define PF4 45    |
| #define PF4_SH 46 |
| #define PG4 47    |
| #define PG4_SH 48 |
| #define PA4 49    |
| #define PA4_SH 50 |
| #define PB4 51    |
| #define PC5 52    |
| #define PC5_SH 53 |
| #define PD5 54    |
| #define PD5_SH 55 |
| #define PE5 56    |
| #define PF5 57    |
| #define PF5_SH 58 |
| #define PG5 59    |
| #define PG5_SH 60 |
| #define PA5 61    |
| #define PA5_SH 62 |
| #define PB5 63    |
| #define PC6 64    |
| #define PC6_SH 65 |
| #define PD6 66    |
| #define PD6_SH 67 |

|                   | #define PE6 68                                   |
|-------------------|--------------------------------------------------|
|                   | #define PF6 69                                   |
|                   | #define PF6_SH 70                                |
|                   | #define PG6 71                                   |
|                   | #define PG6_SH 72                                |
|                   | #define PA6 73                                   |
|                   | #define PA6_SH 74                                |
|                   | #define PB6 75                                   |
|                   | #define PC7 76                                   |
|                   | #define PC7_SH 77                                |
|                   | #define PD7 78                                   |
|                   | #define PD7_SH 79                                |
|                   | #define PE7 80                                   |
|                   | #define PF7 81                                   |
|                   | #define PF7_SH 82                                |
|                   | #define PG7 83                                   |
|                   | #define PG7_SH 84                                |
|                   | #define PA7 85                                   |
|                   | #define PA7_SH 86                                |
|                   | #define PB7 87                                   |
|                   | #define PC8 88                                   |
| The length of the | #define BEAT1 1000 //Whole note                  |
| sound [ms]        | #define BEAT2 BEAT1/2 //Half note                |
|                   | #define BEAT4 BEAT1/4 //Quarter note             |
|                   | #define BEAT8 BEAT1/8 //Eighth note              |
| Tonguing and      | #define TAN 20 //The length of the tonguing [ms] |
| Slur              | #define SLUR 0 //Slur                            |
|                   | #define TANG 1 //Tonguing                        |

# G) <u>Reading and writing of the memory map</u>

Refer to the appendix about the address of the memory map.

| function       | int read2byte (unsigned char addr)                                       |
|----------------|--------------------------------------------------------------------------|
| Overview       | To read 2byte data from the memory map                                   |
| Arguments and  | [Argument] the address of memory map [Return value]2byte data            |
| Return value   |                                                                          |
| Example of use | int sv_1_pos = read2byte (SV_1_POS); // Read the current position of SV1 |
|                | int sv_2_pos = read2byte (SV_2_POS); // Read the current position of SV2 |

| function       | int read1 byte (unsigned char addr)                                   |
|----------------|-----------------------------------------------------------------------|
| Overview       | To read 1byte data from the memory map                                |
| Arguments and  | [Argument]the address of memory map [Return value]1byte data          |
| Return value   |                                                                       |
| Example of use | int sens_enable = read1byte (SENS_ENABLE); //Read sensor enable flag  |
|                | int pwm_enable = read1byte (PWM_ENABLE1); //Read SV1 PWM enable flag. |

| function       | int write2byte (unsigned char addr, short data)                             |  |  |  |  |  |
|----------------|-----------------------------------------------------------------------------|--|--|--|--|--|
| Overview       | To write 2byte data in the memory map                                       |  |  |  |  |  |
| Arguments and  | [Argument]the address of memory map [Return value] 2byte data               |  |  |  |  |  |
| Return value   |                                                                             |  |  |  |  |  |
| Example of use | write2byte (SV_1_TPOS, 1000); // Write 1000 to SV1 target position address. |  |  |  |  |  |
|                | write2byte (SV_2_TPOS, 500); // Write 1000 to SV2 target position address.  |  |  |  |  |  |

| function       | int write1byte (unsigned char addr, short data)               |  |  |  |  |
|----------------|---------------------------------------------------------------|--|--|--|--|
| Overview       | To write 1byte data in the memory map                         |  |  |  |  |
| Arguments and  | [Argument]the address of memory map [Return value] 1byte data |  |  |  |  |
| Return value   |                                                               |  |  |  |  |
| Example of use | write1byte (PWM_ENABLE1, 1); //Write SV1 PWM enable flag.     |  |  |  |  |
|                | write1byte (LED_MODE1, 1); // Write SV1 LED mode flag.        |  |  |  |  |

# 12. How to edit memory map directly

ESP-WROOM-02 and LPC1113 are connected on I2C bus, you can control VS-RC202 by editing memory map directly besides using methods in libraries. I2C address of device and memory map is registered as macro in VS-RC202 libraries.

| Device address           | : DEV_ADDR                                  |
|--------------------------|---------------------------------------------|
| Address of each register | : Refer to memory map at end of this manual |
| Data format              | : Little endian                             |

Example 1 Write moving time of servo motors with Arduino Wire method

| int moving_time = 1000;                    | //Transition time 1000msec    |
|--------------------------------------------|-------------------------------|
| char upper_sv_movint_time = moving_time << | < 8;                          |
| char lower_sv_movint_time = moving_time;   |                               |
|                                            |                               |
| Wire.beginTransmission (DEV_ADDR);         | //Send device address         |
| Wire.write (SV_MV_TIME);                   | //Send index register address |
| Write.write(lower_sv_movint_time);         | //Lower byte of SV_MV_TIME    |
| Write.write (upper_sv_movint_time);        | //Upper byte of SV_MV_TIME    |
| Wire.endTransmission ();                   | //Send Stop condition         |
|                                            |                               |

You can write all data into register which address is continuous in a single communication. Example 2 Write moving time and target position of servo motor in a single communication.

| Wire.beginTransmission (DEV_ADDR);  | //Send device address         |  |  |
|-------------------------------------|-------------------------------|--|--|
| Wire.write (SV_MV_TIME);            | //Send index register address |  |  |
| Write.write (upper_sv_movint_time); | //Lower byte of SV_MV_TIM     |  |  |
| Write.write (lower_sv_movint_time); | //Upper byte of SV_MV_TIME    |  |  |
| Write.write (lower_sv_1_tpos);      | //Lower byte of SV_1_TPOS     |  |  |
| Write.write (upper_sv_1_tpos);      | //Upper byte ofSV_1_TPOS      |  |  |
| :                                   |                               |  |  |
| Wire.endTransmission ();            | //Send Stop condition         |  |  |
|                                     |                               |  |  |

If you want to read data from memory map, send the index address and the length of data you want to read from index address. Once write index address to the memory map and finish connection and then reconnect with read mode. You can read data from the index address.

Example 3 Read the current position of servo motor by using Arduino Wire method.

```
Wire.beginTransmission (DEV_ADDR); // Establish the connection with write mode
Wire.write (SV_1_POS); //Write index address
Wire.endTransmission (); //Finish the communication
unsigned char tmp [20];
int index = 0;
Wire.requestFrom (DEV_ADDR, 20); //Re-connect with read mode
while (Wire.available ()) { //Read 20 bytes from index address(SV_1_POS)
tmp [index ++] = Wire.read ();
}
```

# 13. <u>Memory map</u>

|  | [Addr] | ı . | Register | address |
|--|--------|-----|----------|---------|
|  | Auui   | •   | Register | audiess |

[R/W] : R [Readable], W [Writable]

[Sign] : U (unsigned), S(Signed)

[Byte] : Register size

| Addr    | R / W | Register Name | Sign | Byte | initial | Remarks                                                     |
|---------|-------|---------------|------|------|---------|-------------------------------------------------------------|
|         |       |               |      |      | value   |                                                             |
| 0x00    | R / W | SENS_ENABLE   | U    | 1    | 0x01    | Setting of ADC $0x00 = Disable 0x01 = Enable$               |
| 0x01    | R / W | POW_OFF       | U    | 1    | 0x00    | Remote power OFF flag                                       |
|         |       |               |      |      |         | When 0x01 is written VS-RC202 will shutdown                 |
|         |       |               |      |      |         | (With USB power supply, does NOT)                           |
| 0x02    | R     | P_SW          | U    | 1    | 0xff    | Power button flag                                           |
|         |       |               |      |      |         | Pressed :0x01 Released :0x00                                |
| 0x03    | R / W | POW_ENABLE    | U    | 1    | 0x01    | Automatic shutdown setting                                  |
|         |       |               |      |      |         | If power supply voltage is less than P_TH, VS-RC202         |
|         |       |               |      |      |         | will shut down.                                             |
|         |       |               |      |      |         | 0x00 = Disable $0x01 = Enable$                              |
| 0x0Four | R     | SENS_1        | U    | 2    | 0x0000  | Sensor value (AN1 ~AN3)                                     |
| 0x06    | R     | SENS_2        | U    | 2    | 0x0000  | Range 0-1023                                                |
| 0x08    | R     | SENS_3        | U    | 2    | 0x0000  |                                                             |
| 0x0a    | R / W | PULLUP_1      | U    | 1    | 0x00    | Setting of pull-up resistor for AN1~ AN3                    |
| 0x0b    | R / W | PULLUP_2      | U    | 1    | 0x00    | 0x00 = Disable                                              |
| 0x0c    | R / W | PULLUP_3      | U    | 1    | 0x00    | 0x01 = Enable                                               |
| 0x0e    | R     | POWER         | U    | 1    | 0xff    | Power-supply voltage (mA)                                   |
| 0xTen   | R / W | P_TH          | U    | 2    | 0xf811  | Shutdown threshold voltage (mA)                             |
|         |       |               |      |      |         | (Little-endian)0xf811 = 0x11f8 = 4600 mA                    |
| 0x12    | R / W | SV_L_LIMIT    | S    | 2    | 0xf8f8  | Counterclockwise limit position (range $-2500 \sim 2500$ )  |
|         |       |               |      |      |         | [Careful] Some servos have narrow movable range.            |
|         |       |               |      |      |         | DO NOT configure too large limit for the servos.            |
| 0x1Four | R / W | SV_H_LIMIT    | S    | 2    | 0x0807  | Clockwise limit position (range -2500~ 2500)                |
|         |       |               |      |      |         | [Careful] Some servos have narrow movable range.            |
|         |       |               |      |      |         | DO NOT configure too large limit for the servos.            |
| 0x16    | R / W | SV_1_OFFSET   | S    | 2    | 0x0000  | Offset of the servo motor $1 \sim 10$ range $-500 \sim 500$ |
| 0x18    | R / W | SV_2_OFFSET   | S    | 2    | 0x0000  |                                                             |

| 0x1a     | R / W | SV_3_OFFSET    | S | 2 | 0x0000 | (Example)                                            |
|----------|-------|----------------|---|---|--------|------------------------------------------------------|
| 0x1c     | R / W | SV_4_OFFSET    | S | 2 | 0x0000 | Set 200 offset to SV_1                               |
| 0x1e     | R / W | SV_5_OFFSET    | S | 2 | 0x0000 | SV_1_OFFSET = 0x00c8 //Offset 200                    |
| 0x20     | R / W | SV_6_OFFSET    | S | 2 | 0x0000 | $SV_1_TPOS = 0x05dc$ //Target position 1500          |
| 0xtwenty | R / W | SV_7_OFFSET    | S | 2 | 0x0000 | //Offset + target position = 1700                    |
| two      |       |                |   |   |        | Actual target position = 0x06a4                      |
| 0x2Four  | R / W | SV_8_OFFSET    | S | 2 | 0x0000 |                                                      |
| 0x26     | R / W | SV_9_OFFSET    | S | 2 | 0x0000 |                                                      |
| 0x28     | R / W | SV_10_OFFSET   | S | 2 | 0x0000 |                                                      |
| 0x2a     | R     | SV_1_POS       | S | 2 | 0x0000 | The current position of the servo motor SV1 to SV10  |
| 0x2c     | R     | SV_2_POS       | S | 2 | 0x0000 |                                                      |
| 0x2e     | R     | SV_3_POS       | S | 2 | 0x0000 |                                                      |
| 0x30     | R     | SV_4_POS       | S | 2 | 0x0000 |                                                      |
| 0x32     | R     | SV_5_POS       | S | 2 | 0x0000 |                                                      |
| 0x3Four  | R     | SV_6_POS       | S | 2 | 0x0000 |                                                      |
| 0x36     | R     | SV_7_POS       | S | 2 | 0x0000 |                                                      |
| 0x38     | R     | SV_8_POS       | S | 2 | 0x0000 |                                                      |
| 0x3a     | R     | SV_9_POS       | S | 2 | 0x0000 |                                                      |
| 0x3c     | R     | SV_10_POS      | S | 2 | 0x0000 |                                                      |
| 0x3e     | R / W | PWM_ENABLE1    | U | 1 | 0x00   | ON/OFF off the PWM signal                            |
| 0x3f     | R / W | PWM_ENABLE2    | U | 1 | 0x00   | $0x00 = PWM_OFF 0x01 = PWM_ON$                       |
| 0x40     | R / W | PWM_ENABLE3    | U | 1 | 0x00   |                                                      |
| 0x41     | R / W | PWM_ENABLEFour | U | 1 | 0x00   | Immediately after power on, PWM is OFF (servo motors |
| 0x42     | R / W | PWM_ENABLEFive | U | 1 | 0x00   | are free)                                            |
| 0x43     | R / W | PWM_ENABLE6    | U | 1 | 0x00   | If you want to move servo motors, writes 0x01 to     |
| 0x44     | R / W | PWM_ENABLE7    | U | 1 | 0x00   | PWM_ENABLEn first.                                   |
| 0x45     | R / W | PWM_ENABLE8    | U | 1 | 0x00   |                                                      |
| 0x46     | R / W | PWM_ENABLE9    | U | 1 | 0x00   |                                                      |
| 0x47     | R / W | PWM_ENABLETen  | U | 1 | 0x00   |                                                      |
| 0x48     | R / W | SV_MV_TIME     | U | 2 | 0x0000 | Moving time from the current position to the target  |
|          |       |                |   |   |        | position [ms]                                        |
|          |       |                |   |   |        | (Example) 0x03e8 = 1000 msec                         |
| 0x4a     | R / W | SV_1_TPOS      | S | 2 | 0x0000 | Target position of the servomotor 1-10               |
| 0x4c     | R / W | SV_2_TPOS      | S | 2 | 0x0000 | Setting range = within limit position                |
| 0x4e     | R / W | SV_3_TPOS      | S | 2 | 0x0000 | Actual movable range = limit position + offset       |

| 0x50 | R / W | SV 4 TPOS   | S | 2   | 0x0000 | (Example)                                        |
|------|-------|-------------|---|-----|--------|--------------------------------------------------|
| 0x52 | R/W   | SV_5_TPOS   | S | 2   | 0x0000 | $SV \perp LIMIT = -1800$                         |
| 0x54 | R/W   | SV_6_TPOS   | S | 2   | 0x0000 | SV H LIMIT = 1800                                |
| 0x56 | R/W   | SV_7_TPOS   | S | 2   | 0x0000 | SV 1 OFFSET = 500                                |
| 0x58 | R/W   | SV 8 TPOS   | S | 2   | 0x0000 | Setting range -1800 to 1800                      |
| 0x5a | R/W   | SV 9 TPOS   | S | 2   | 0x0000 | Actual movable range $-1300 \sim 2300$           |
| 0x5c | R/W   | SV_10_TPOS  | S | 2   | 0x0000 |                                                  |
| 0x5e | R/W   | SV_III      | U | - 1 | 0x00   | The servos start to move when 0x01 is written in |
|      |       |             |   | _   |        | SV START after setting the SV MV TIME and        |
|      |       |             |   |     |        | SV n TPOS.                                       |
| 0x5f | R/W   | SV CANCEL   | U | 1   | 0x00   | To cancel the current movement by setting 0x01   |
| 0x60 | R     | SV STATUS   | U | 1   | 0x00   | 0x00 servo motor is stopped                      |
|      |       | _           |   |     |        | 0x01 servo motor is moving                       |
|      |       |             |   |     |        |                                                  |
| 0x61 | R     | BUF_STATUS  | U | 1   | 0x00   | 0x00 buffer is empty                             |
|      |       |             |   |     |        | 0x01 contains the following values in the buffer |
|      |       |             |   |     |        |                                                  |
| 0x62 | R / W | SV_MODE     | U | 1   | 0x00   | 0x00 override mod 0x01 sequential execution mode |
| 0x64 | R / W | LED_MODE1   | U | 1   | 0x00   | Switching the servo motor pin to LED mode        |
| 0x65 | R / W | LED_MODE2   | U | 1   | 0x00   | 0x00 =Servo motor mode 0x01 =LED mode            |
| 0x66 | R / W | LED_MODE3   | U | 1   | 0x00   | In LED mode, SV_n_TPOS becomes LED brightness.   |
| 0x67 | R / W | LED_MODE4   | U | 1   | 0x00   | range 0 ~ 1000                                   |
| 0x68 | R / W | LED_MODE5   | U | 1   | 0x00   |                                                  |
| 0x69 | R / W | LED_MODE6   | U | 1   | 0x00   | (Ex) Switch SV10 to LED mode and turn on it.     |
| 0x6a | R / W | LED_MODE7   | U | 1   | 0x00   | $LED_MODE10 = 0x01$                              |
| 0x6b | R / W | LED_MODE8   | U | 1   | 0x00   | SV_10_TPOS = 1000 //Max brightness               |
| 0x6c | R / W | LED_MODE9   | U | 1   | 0x00   | $SV_START = 0x01$                                |
| 0x6d | R / W | LED_MODE10  | U | 1   | 0x00   |                                                  |
| 0x6e | R/W   | LED_BRIGHT1 | U | 2   | 0x0000 | In LED mode,                                     |
| 0x70 | R/W   | LED_BRIGHT2 | U | 2   | 0x0000 | value (LED brightness) of LED_BRIGHTn be reflect |
| 0x72 | R/W   | LED_BRIGHT3 | U | 2   | 0x0000 | immediately.                                     |
| 0x74 | R/W   | LED_BRIGHT4 | U | 2   | 0x0000 | LED_BRIGHTn has higher priority than V_n_TPOS    |
| 0x76 | R/W   | LED_BRIGHT5 | U | 2   | 0x0000 | range 0 ~ 1000                                   |
| 0x78 | R/W   | LED_BRIGHT6 | U | 2   | 0x0000 | LED_BRIGHTnTo is used to light LED immediately.  |
| 0x7a | R/W   | LED_BRIGHT7 | U | 2   | 0x0000 | SV_n_TPOSTo is used to light LED slowly.         |

| 0x7c | R/W   | LED_BRIGHT8   | U | 2 | 0x0000 |                                                               |
|------|-------|---------------|---|---|--------|---------------------------------------------------------------|
| 0x7e | R/W   | LED_BRIGHT9   | U | 2 | 0x0000 | In LED mode, if you want to use V_n_TPOS,                     |
| 0x80 | R/W   | LED_BRIGHT10  | U | 2 | 0x0000 | LED_BRIGHTn must be 0x0000.                                   |
| 0x82 | R / W | BUZZER_ENABLE | U | 1 | 0x00   | Enable /Disable Buzzer                                        |
|      |       |               |   |   |        | 0x00 = buzzer Disable 0x01=Buzzer Enable                      |
|      |       |               |   |   |        | When buzzer is Enable SV9, 10 is not available                |
| 0x83 | R / W | BUZZER_SCALE  | U | 1 | 0x00   | Tone of the buzzer                                            |
|      |       |               |   |   |        | 0x00 = silence                                                |
|      |       |               |   |   |        | $0x01 \sim 0x58 =$ Corresponding to the 88 board of the piano |
|      |       |               |   |   |        | (Example)                                                     |
|      |       |               |   |   |        | $BUZZER\_SCALE = 0x34 (= 52) C5$                              |
|      |       |               |   |   |        | $BUZZER\_SCALE = 0x49 (= 73) A6$                              |